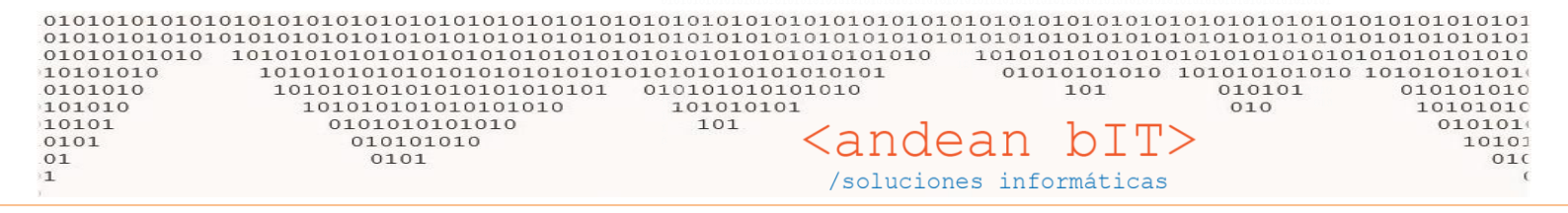

# MANEJO DE CTAS. CTES.

Para el manejo de ctas ctes. es necesario que el cliente en cuestión tenga en su ficha la condición de cta. Cte. Ésto puede verse en la sección de **GESTION**, módulo **CLIENTES**... dentro de la ficha del cliente accediendo desde el botón **Modificar**.

| $\sim$ | LA BOU | ITIQUE DEL AUTO                                                                                                    | DMOVIL //          | ( (In <del>t-1</del> | land Come            | laine Or Cefa.     | A dusisistas des del Cistense)           | 1014450 **                      |        |                 |                           | 1                         | _ |          | $\times$ |
|--------|--------|----------------------------------------------------------------------------------------------------|--------------------|----------------------|----------------------|--------------------|------------------------------------------|---------------------------------|--------|-----------------|---------------------------|---------------------------|---|----------|----------|
|        | (AG    | eneral <mark>"M</mark> Almac                                                                                                    | enes 🔒             | Compra               | 🕺 Lista de 🤇         | Clientes           |                                          |                                 |        |                 | - 🗆 X                     |                           |   |          |          |
|        | 0.00   | Catizacion                                                                                                    |                    | adidar               |                      | Código             | Razón Social                             | Nombre                          |        | CUIT Observac   | ones                      |                           | 1 | <b>A</b> |          |
| 4      | 10     | Cotizacióne                                                                                                    | es   <u>20, rs</u> | ealaos               | ¢ اD ۹               | 🕈 Código 🔍         | 🕈 🦷 Razón Social 🔍                       | ¢ Nombre ۹                      | ÷      | 🕈 CUIT 🔍 🛠      | Localidades 🗸             |                           |   | Articulo | os[F1Z]  |
| CĻ     | ientes | Facturas                                                                                                    | - 👻                | Re <u>m</u> ito      | 634                  | 260                | GEMMO AMERICAS.A.                        | GEMMO AMERICA S.A.              | RI     | 30689053811     | Clasificación             |                           |   |          |          |
|        | ÷      |                                                                                                    | 1                  | Administ             | 890                  | 533                | INNERVISION S.R.L.                       | INNERVISION S.R.L.              | RI     | 0               |                           |                           |   |          |          |
|        | _      |                                                                                                    |                    | -vurnimist           | 1146                 | 924                | DEL BLANCO DORA E HIJA                   | DEL BLANCO DORA E HIJA          | RI     | 0               |                           |                           | _ | _        | -        |
| 1      |        |                                                                                                    |                    |                      | 1402                 | 1184               | FUSCHLAG HECTOR SEGUNDO                  | FUSCHLAG HECTOR SEGUNDO         | EX     | 0               | SubClasificación          | 101                       |   |          | 21       |
|        |        |                                                                                                    |                    |                      | 1658                 | 1440               | ADMINISTRACION NACIONAL DE LA SEGURIDAD  | ADMINISTRACION NACIONAL DE      | RI     | 0               |                           | LUJ                       |   |          |          |
|        |        |                                                                                                    |                    |                      | 380                  | 2                  | AUTOMOTORES FIORASI Y CORRADI            | AUTOMOTORES FIORASI Y CORF      | RI     | 30619350916     | Zonas                     |                           |   |          |          |
|        |        | 00                                                                                                    | 1                  |                      | 635                  | 261                | ZUÑEDABENITO E HIJOS S.R.L.              | ZUÑEDABENITO E HIJOS S.R.L.     | RI     | 30710258925     |                           |                           |   |          |          |
|        |        |                                                                                                    | - U                | $\rightarrow$ F      | 891                  | 534                | SCHUMM ROBERTO ENRIQUE                   | SCHUMM ROBERTO ENRIQUE          | RI     | 0               | Vendedores                | LUU                       |   |          |          |
|        |        | - 36                                                                                                    |                    |                      | 1147                 | 925                | JONES NELSON                             | JONES NELSON                    | RI     | 0               |                           |                           |   |          |          |
| 1      |        |                                                                                                    | 1.00               | 0                    | 1403                 | 1185               | AGROSUR S.R.L.                           | AGROSUR S.R.L.                  | RI     | 0               |                           | - Ken                     |   |          |          |
|        |        |                                                                                                    |                    |                      | 1659                 | 1441               | NAPOLITANO FRANCISCO                     | NAPOLITANO FRANCISCO            | RI     | 0               | Exterior                  | $\cup$ $\cup$ $\Box$      |   |          |          |
|        |        |                                                                                                    |                    |                      | 379                  | 9000               | CONSUMIDOR FINAL                         | CONSUMIDOR FINAL                | CF     | 11111111        | Contactos 🔍               |                           |   |          |          |
|        |        | and the second second s |                    |                      | 636                  | 262                | GOTZE CONSTRUCCIONES SOCIEDAD            | GOTZE CONSTRUCCIONES SOCI       | MON    | 20188511237     |                           |                           |   |          |          |
|        |        |                                                                                                    |                    |                      | 892                  | 535                | LOGASCIO ANA-MASARDI O.                  | LOGASCIO ANA-MASARDI O.         | RI     | 0               | -                         |                           |   |          |          |
|        |        |                                                                                                    |                    |                      | 1148                 | 926                | PANIAGUA JUAN JOSE                       | PANIAGUA JUAN JOSE              | RI     | 0               | -                         |                           |   |          |          |
|        |        |                                                                                                    |                    |                      | 1404                 | 1186               | MEDIVEN S.A.                             | MEDIVEN S.A.                    | RI     | 0               | -                         |                           |   |          |          |
|        |        |                                                                                                    |                    |                      | 1660                 | 1442               | REGOLLEDO AURELIANO                      | REGOLLEDO AURELIANO             | RI     | 0               | -                         |                           |   |          |          |
|        |        |                                                                                                    |                    | -                    | 381                  | 3                  | CRIADO LIRIO HECTOR                      | CRIADO LIRIO HECTOR             | RI     | 30708184868     | -                         | - si                      |   |          |          |
|        |        |                                                                                                    |                    |                      | 637                  | 263                | AMBROSIO SERGIO GABRIEL                  | AMBROSIO SERGIO GABRIEL         | RI     | 20084604713     | -                         | A C                       |   |          |          |
| 1      |        |                                                                                                    |                    | 0                    | 893                  | 536                | ANDROWICZ RICARDO                        | ANDROWICZ RICARDO               | RI     | 0               |                           |                           |   |          |          |
|        |        |                                                                                                    |                    | U                    | 1149                 | 927                | COMUNA RURAL CUSHAMEN                    | COMUNA RURAL CUSHAMEN           | EX     | 0               |                           |                           |   |          |          |
|        |        |                                                                                                    |                    |                      | 1405                 | 1187               | FLOTAS COMERCIALES S.R.L.                | FLOTAS COMERCIALES S.R.L.       | RI     | 0               |                           | F                         |   |          |          |
| 1      |        |                                                                                                    |                    |                      | 1661                 | 1443               | COOPERATIVA DE TRABAJO LA CORDILLERANA L | COOPERATIVA DE TRABAJO LA C     | RI     | 0               |                           | 0-0                       |   |          |          |
|        |        |                                                                                                    |                    | <b>a</b> 7           | •                    |                    |                                          |                                 |        | ÷               |                           |                           |   |          |          |
|        |        |                                                                                                    |                    |                      | _                    |                    |                                          |                                 |        |                 | - Leal 🔨 Leal 🔥           |                           |   |          |          |
|        |        |                                                                                                    |                    | -1                   | Télefono 0           |                    | Dirección , ESQUEL                       |                                 |        |                 |                           | 1 1 1                     |   |          |          |
|        |        | octubre 2016                                                                                                    | <u> </u>           |                      | Fax                  |                    | Email                                    |                                 |        | Web             |                           |                           |   |          |          |
|        | LM     | M J V S                                                                                                    | D                  |                      |                      |                    |                                          |                                 |        | Saldo a l       | echa                      |                           |   |          |          |
| 2      | 26 27  | 28 29 30 <b>1</b>                                                                                                    | 2                  | -                    |                      |                    |                                          |                                 |        | Juido u i       | echu                      | 000                       |   |          |          |
| ;      | 3 4    | 5 6 7 8                                                                                                    | 9                  |                      |                      |                    |                                          |                                 |        |                 |                           |                           |   |          |          |
| 1      | 0 11   | 12 13 14 15                                                                                                    | 5 16               |                      |                      |                    |                                          |                                 |        |                 |                           |                           |   |          |          |
| 1      | 7 18   | 19 20 21 22                                                                                                    | 23                 |                      | - Ve                 | er Dados de baja   | Agregar                                  | <u>M</u> odificar <u>E</u> limi | nar 🧲  |                 | 🔗 Articulos               |                           |   |          |          |
| 2      | 24 25  | 26 27 28 29                                                                                                    | 30                 |                      |                      |                    |                                          |                                 |        |                 | A decision                | $\mathbf{O} = \mathbf{O}$ |   |          |          |
| 3      | 81 1   | 2 3 4 5                                                                                                    | 6                  | -                    | <u>C</u> otizacion 🔰 | 😽 🔹 <u>P</u> edido | is 🛃 🔹 Remitos 🏹 🔹 <u>F</u> acturas 🗶    | Recibos Modificar Clien         | te e 🍝 | Seguimiento 🦂 📘 | ugares 🏠 [ransporte:===== | N T C                     |   |          |          |
|        |        |                                                                                                    |                    |                      |                      |                    |                                          |                                 | -      |                 |                           |                           |   |          |          |
| 10 C   |        |                                                                                                    |                    |                      |                      |                    |                                          |                                 |        |                 |                           |                           |   |          |          |

 $\times$ 

#### 👷 Administración de Clientes

| Datos Generales         | Otros | Datos    | Observaciones     | Otros             | CRM |                  |
|-------------------------|-------|----------|-------------------|-------------------|-----|------------------|
| Código                  |       | 260      |                   |                   |     | Cliente Exterior |
| Nombre                  |       | GEMMO A  | WERICAS.A.        |                   |     |                  |
| Razón Social            |       | GEMMO A  | WERICAS.A.        |                   |     |                  |
| Condición Iva           |       | Iva Resp | onsable Inscripto |                   |     |                  |
| Tipo de Documento       | 0     | CUIT     |                   |                   |     |                  |
| Número                  |       | 3068905  | 3811              |                   |     |                  |
| Fecha de Alta           |       |          |                   |                   |     |                  |
| Condición Venta         |       | Cuenta   | Corriente         |                   | 1   |                  |
| Condición de Pago       |       | Contauo  | Electivo          |                   |     |                  |
| Tipo de IIBB            |       |          |                   |                   |     |                  |
| Nro IIBB                |       |          |                   |                   |     |                  |
| Canal                   |       |          |                   |                   |     |                  |
| Beneficio               |       |          |                   |                   |     |                  |
| <u>C</u> uenta Contable |       |          | ₽                 |                   |     |                  |
|                         |       |          | <u>G</u> uardar 🖌 | ) <u>C</u> ancela | r 🔕 |                  |

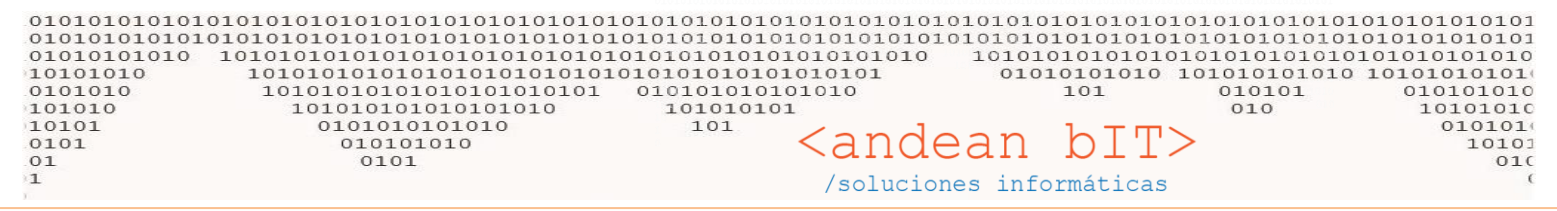

De este modo al momento de facturar desde el Pto. De Venta, la factura no nos exigirá el cobro de la misma. Y dicho cobro lo haremos mediante un RECIBO.

| 🎠 LA BOUTIQUE DEL AUTOMOVIL 🛛 (Intellpract Consulting & Software Administrador de                                                                                                    | Sistema) **                                                                                                    | - 0 ×                              |
|----------------------------------------------------------------------------------------------------|----------------------------------------------------------------------------------------------------|------------------------------------|
| Selección de Artículos                                                                                                    | GEMMO AMERICA S.A. RI 30689053811         -         -         -         -         -         -         X                                                                                                    | (F2] Apertura Caja                 |
| Marcas                                                                                                    | Cliente         260         GEMMO AMERICAS.A.         Image: Condition for the condition for the conditing for the condition for the condition for the condition                                                                                                    | [F4] Retiro Caja                   |
| Rubro 🍡 🎾                                                                                                    | Vendedor Requerido 🔽 🕷 (+/-) -6 + -9 + 6 Cobro Contado Efectivo 🔽                                                                                                    | F7] Cierre Caja                    |
| Código de Barra<br>Códigos Busqueda Por Descripción                                                                                                    | Artículos Conceptos Detalles 🖉 Mantener Comprobante                                                                                                    | [F3] Facturas                      |
| Código T Descripción                                                                                                    | Código Descripción Artículo Importe C/Iva Cantidad                                                                                                    | [F10] Cotizaciones 👻               |
| E 1001         JAP GRIFO CALEFAC DODGE 1500 -           E 1101         FREMEC CABLE VELOCIMETRO - REN 4/6 -           E 1103         BENCO TENSOR DISTRIB. REN - REN. 4/6/9/11/12/18 -           E 102YC         CHAMPION BUJIAENCENDIDO BOSCH WRBC;NGK BP4H5;           E 592YC         CHAMPION BUJIAENCENDIDO BOSCH WRBC;NGK BP4EF5;           E 512YC         CHAMPION BUJIAENCENDIDO BOSCH HRBDC;NGK BP5EF5;           E NYC         CHAMPION BUJIAENCENDIDO BOSCH W6DC;NGK BP5E5;           E NYC         CHAMPION BUJIAENCENDIDO BOSCH W6DC;NGK BP5E5;           E NYC         CHAMPION BUJIAENCENDIDO BOSCH W6DC;NGK BP5E5;           E NYC         CHAMPION BUJIAENCENDIDO BOSCH W6DC;NGK BP5E5; | E L92YC CHANPION BUJIAENCENDIDO C/U Contractor<br>20,00 E L92YC CHANPION BUJIAENCENDIDO C/U 10,00 E Contractor<br>20,00 E L92YC CHANPION BUJIAENCENDIDO C/U 10,00 E Contractor<br>20,00 E CHANPION BUJIAENCENDIDO C/U 10,00 E CONTRACTOR<br>20,00 E CHANPION BUJIAENCENDIDO C/U 10,00 E CONTRACTOR<br>20,00 E CONTRACTOR<br>20,00 E CONTRACTOR<br>20 | [F8] Remitos •<br>Lista Factura () |
| E RN9YC CHAMPION BUJIAENCENDIDO - BOSCH WR7DC;NGK BPR6ES;<br>E N12YC CHAMPION BUJIAENCENDIDO - BOSCH WR9DC;NGK BP4ES;<br>E N14YC CHAMPION BUJIAENCENDIDO - BOSCH D10BC;NGK AP5FS;<br>E RV15YC CHAMPION BUJIAENCENDIDO - BOSCH D10BC;NGK AP5FS;<br>E RV15YC CHAMPION BUJIAENCENDIDO - C                                                                                                    | Importe Total 19,99<br>Cant.Productos 1                                                                                                    |                                    |
| E L77JC4 CHAMPION BUJIAENCENDIDO<br>E RJ19LM CHAMPION BUJIAENCENDIDO                                                                                                    | Agregar 📓 Modificar 🔊 Eliminar 🗢                                                                                                    |                                    |
| Cantidad: 24.223<br>Disponibles: ACTUAL. 07/09/2016                                                                                                    | - Bonificación: Importe Total 20,00<br>Importe a Cobrar 20,00                                                                                                    |                                    |
| Sin IVA \$ 1,65 Con IVA \$ 2,00 Canal Cantidad Observaciones                                                                                                    | Percepciones     Recibido:<br>Cambio:       [F8] Generar Pago     Cancelar       [F9] Guardar Factura     [F9] Guardar                                                                                                    |                                    |
| BUSCH WR8BC;NGK BP4HS; CHAMPION BUJIAENCENDIDO                                                                                                    | X [F5] Cierre X                                                                                                    | Z [F6] Cierre Z                    |

Al cargar un RECIBO desde el menú que tenemos a derecha de pantalla en el Pto. De Venta., se abrirá una ventana en la que veremos la lista general de recibos. Debemos entonces AGREGAR uno nuevo.

| 🎠 LA BOUTIQI  | UE DEL AUTOMOVIL (Intellp   | ract Consul  | ting & Softwar    | e Administrador del S      | istema) **      |             |           |                 |          |          |                     |           |              |         | _  | Ē               | $\times$ |
|---------------|-----------------------------|--------------|-------------------|----------------------------|-----------------|-------------|-----------|-----------------|----------|----------|---------------------|-----------|--------------|---------|----|-----------------|----------|
|               | 0010                        | 10           | 00                | 101                        | 2211            |             |           |                 |          |          |                     |           |              | 07      |    | E21 Aportura    | Caia     |
| 📕 🍯 Selección | n de Artículos              | 9. 1 inte    | de Desilees       |                            | X               |             |           |                 |          |          |                     | _         | $\mathbf{v}$ |         |    | rzj Apertura    | Caja     |
| Marcas        |                             |              | de Récibos        |                            |                 |             |           |                 |          |          | _                   |           | ^            |         |    | 1.01            |          |
| Familia       |                             |              | Dato Regu         | erido                      | - ₽             | Fecha Desd  | e         |                 |          |          |                     | Busc      | ar           |         |    | [F4] Retiro C   | aja      |
| Rubro         |                             | Número       | 00                | 000000                     |                 | Fecha Hasta |           | 07/10/201       | 6 🔛      |          |                     |           |              | EU      |    |                 |          |
| Sub-Rub       | ro                          |              | ÷ Eacha Q         | ÷                          | Cliente         | ÷           | ÷         | ÷ .             | ÷ a      | € Honoda | ◆<br>ImporteTotal 9 | + Usuario |              |         |    | [F7] Cierre C   | aja      |
| Código de     | Barra                       |              | 28/00/2014        | CENINO AMERICAS A          | cuente          | DEC         | v         | 0002            | 00000001 | e        | 450.00              | o osuario | Ň            |         |    | and and and and | -        |
| Cédigos       | Bussueda Per Der            |              | 20/09/2016        | CONSUMIDOR FINAL           |                 | REC         |           | 0002            | 00000001 | s<br>c   | 450,00              | admin     |              |         |    | [F3] Factur     | as       |
| courgos       | Busqueda Por Des            | F            | 27/07/2010        | CONSOMIDOR TIMAL           |                 | NEG.        |           | 0,,,,           | 0000001  | -        | 11000,00            | dumm      | 1.1          |         | 4/ | 2 3 21          |          |
| Código 1      |                             |              |                   |                            |                 |             |           |                 |          |          |                     |           |              |         |    | 101 Cotizacion  |          |
| E 1001        | IAR CRIED CALEEAC DODCE     |              |                   |                            |                 |             |           |                 |          |          |                     |           |              |         |    |                 |          |
| E 1101        | EREMEC CARLE VELOCIMETRO    |              |                   |                            |                 |             |           |                 |          |          |                     |           |              |         |    |                 |          |
| E 1103        | BENCO TENSOR DISTRIB, REN - | _            |                   |                            |                 |             |           |                 |          |          |                     |           |              |         | ×7 | [F8] Remitos    |          |
| E L92YC       | CHAMPION BUJIAENCENDIDO     | -            |                   |                            |                 | ITTI Cont   | L.I.L.    | 4               |          |          |                     |           |              | and a   |    | 1.1.1           |          |
| E S9YC        | CHAMPION BUJIAENCENDIDO     |              |                   |                            |                 | [F8] DesC   | ontabiliz | ar              |          |          |                     |           |              | R.      |    | Lista Factura   | a ()     |
| E S12YC       | CHAMPION BUJIAENCENDIDO     |              |                   |                            |                 | [F9] Asien  | to        |                 |          |          |                     |           |              |         |    |                 |          |
| E N6YC        | CHAMPION BUJIAENCENDIDO     |              |                   |                            |                 |             |           |                 |          |          |                     |           | I F          |         | 6  | [F9] Recibos    |          |
| E N7YC        | CHAMPION BUJIA ENCENDIDO    |              |                   |                            |                 |             |           |                 |          |          |                     |           |              | 2 Y 🖌 🖃 |    |                 |          |
| E N9YC        | CHAMPION BUJIAENCENDIDO     |              |                   |                            |                 |             |           |                 |          |          |                     |           |              |         |    |                 |          |
| E RN9YC       | CHAMPION BUILAENCENDIDO     |              |                   |                            |                 |             |           |                 |          |          |                     |           |              |         |    |                 |          |
| E N14YC       | CHAMPION BUILA ENCENDIDO    |              |                   |                            |                 |             |           |                 |          |          |                     |           |              |         |    |                 |          |
| E F14YC       | CHAMPION BUJIAENCENDIDO     |              |                   |                            |                 |             |           |                 |          |          |                     |           |              |         |    |                 |          |
| E RV15YC      | CHAMPION BUJIA ENCENDIDO    | -            |                   |                            |                 |             |           |                 |          |          |                     |           |              |         |    |                 |          |
| E CJ8         | CHAMPION BUJIA ENCENDIDO    |              |                   |                            |                 |             |           |                 |          |          |                     |           |              |         |    |                 |          |
| E L77JC4      | CHAMPION BUJIA ENCENDIDO    |              |                   |                            |                 |             |           |                 |          |          |                     |           |              |         |    |                 |          |
| E RJ19LM      | CHAMPION BUJIAENCENDIDO     |              |                   |                            |                 |             |           |                 |          |          |                     |           | ~            |         |    |                 |          |
| •             |                             |              |                   |                            |                 |             |           |                 |          |          |                     |           |              |         |    |                 |          |
| Cantidad:     | 24.223                      |              |                   |                            |                 |             |           |                 |          |          |                     |           | - 11         |         |    |                 |          |
| Disponibles:  | ACTUAL. 07/09/2             |              |                   |                            |                 |             |           |                 |          |          |                     |           | _            |         |    |                 |          |
| Sin IVA S     | 1,65 Con IV                 | <u>I</u> mpi | rimir 🍖           |                            | <u>A</u> gregar | <u>V</u> er | €         | <u>E</u> limina | r 😑      |          |                     |           |              |         |    |                 |          |
| Capal         | Captidad Observacio         | [E7] Conto   | hilizar (E8) Dec( | ontabilizar (EQ) Acion     |                 |             |           |                 |          |          |                     |           |              |         |    |                 |          |
| Carld         | Cantinau Observatio         | i i conta    | omzar (roj Dest   | sontabilizar (r.s.) Asteni | .0              |             |           |                 |          |          |                     |           |              |         |    |                 |          |

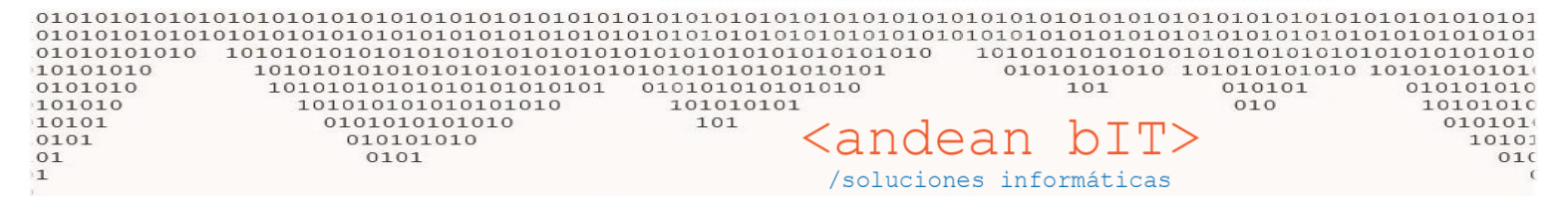

Seleccionar el cliente correspondiente es el siguiente paso, y lo haremos desde la LUPITA de selección,

| 🦹 Recibo     |          |         |        |          |         |                     | $\frown$ |                 |          |                     |                | ×                       |
|--------------|----------|---------|--------|----------|---------|---------------------|----------|-----------------|----------|---------------------|----------------|-------------------------|
| Cliente      | 9000     |         | CONSUN | AIDOR FI | NAL     |                     | 🗩 Fech   | a del Re        | cibo 07/ | 10/2016             | Período IVA    | 10/2016 🔽               |
| Comprobante  | REC      | ×       | -      | 0002     |         | 0000002             | Busquee  | da de Clie      | entes S  |                     | 1,00000        |                         |
| Comprobantes | Cuenta / | / Pagos | Va     | rios     | Cta Cte |                     |          |                 |          |                     | и 🗌            | o Auto-Numera           |
| Selecciona   | ar Todo  |         |        |          |         |                     |          |                 |          |                     | % (+/-)        | 0,00                    |
| * Sel. *     | Fecha    | ۹, 🕈    | ٩      | ٩        | ٩,\$    | ۹ Mon۹ <sup>●</sup> | Importe  | ۹, <sup>‡</sup> | Saldo    | <\ <sup>‡</sup> Imp | orte A Pagar ۹ | <sup>♥</sup> RecibeSa 🎸 |
|              |          |         |        |          |         |                     |          |                 |          |                     |                | · · ·                   |
|              |          |         |        |          |         |                     |          |                 |          |                     |                | _                       |

Podemos ver como en la primera solapa de COMPROBANTES veremos la deuda que tiene nuestro cliente, es decir, las facturas con saldo.

| 🧏 GEMMO AI  | GEMMO AMERICA S.A. RI 30689053811 |                 |            |          |         |            |          |           |         |                              |               |  |  |
|-------------|-----------------------------------|-----------------|------------|----------|---------|------------|----------|-----------|---------|------------------------------|---------------|--|--|
| Cliente     | 9000                              | GEMMO AME       | RICAS.A.   |          |         | - <b>P</b> | Fecha de | l Recibo  | 07/10/2 | 016 Período IVA              | 10/2016 🔻     |  |  |
| Comprobant  | REC 🔽 X                           | . 🔽 00          | 002        | ▼ 0      | 0000002 |            | Moneda   | _         | S       | - 1,00000                    |               |  |  |
| Comprobante | s Cuenta / Pagos                  | Varios          | С          | ta Cte   |         |            |          |           |         | И 🗌                          | o Auto-Numera |  |  |
| Selecciona  | ar Todo                           |                 |            |          |         |            |          |           |         | % (+/-)                      | 0,00          |  |  |
| ⇒ Sel. ▼    | Fecha 🍳                           | _ <b>\  \</b> \ | <b>۲</b> ۹ | • م      | Mon۹,   | ≑<br>Impo  | orte 🔍   | .≑<br>Sal | do 🔍    | <sup>‡</sup> Importe APagar� | 🕈 RecibeSa 🛠  |  |  |
|             | 28/09/20 6 F                      | VR              | 0001       | 00000001 | S       |            | 500,00   |           | 50,00   | 0,00                         | · · · · ·     |  |  |
|             |                                   |                 |            |          |         |            |          |           |         |                              |               |  |  |

Recuerden que podemos cargar una RECIBO o un RECIBO P, con lo cual los saldos se que visualizarán en pantallas son los correspondientes a cada modalidad.

| 🥈 GEMMO A   | C GEMMO AMERICA S.A. RI 30689053811 |            |            |         |         |                        |                  |                                |                         |  |  |  |
|-------------|-------------------------------------|------------|------------|---------|---------|------------------------|------------------|--------------------------------|-------------------------|--|--|--|
| Cliente     | 9000                                | GEMMO AMER | ICAS.A.    |         |         | 🛛 🗩 🛛 Fecha de         | l Recibo 07/10/2 | 016 Período IVA                | 10/2016 🔽               |  |  |  |
| Comprobante | RECP X                              | ▼ 099      | 99         | 0       | 0000002 | Moneda                 | \$               | 1,00000                        |                         |  |  |  |
| Comprobant  | es Cuenta / Pagos                   | Varios     | C          | ta Cte  |         |                        |                  | П И                            | o Auto-Numera           |  |  |  |
| Seleccion   | nar Todo                            |            |            |         |         |                        |                  | % (+/-)                        | 0,00                    |  |  |  |
| 🕈 Sel. 🚩    | Fecha 9                             | <u> </u>   | <b>۲</b> ۹ | • م     | ҄҄҄ѧѹ۹  | <sup>♦</sup> Importe ۹ | 🗢 Saldo ۹        | <sup>≑</sup> Importe A Pagar � | <sup>‡</sup> RecibeSa 🎗 |  |  |  |
|             | 07/10/2016 F                        | VRP A      | 0999       | 0000002 | S       | 20,00                  | 20,00            | 0,00                           | *                       |  |  |  |
|             |                                     |            |            |         |         |                        |                  |                                |                         |  |  |  |

Antes de proceder a realizar el cobro, es decir, indicar con que cuenta estamos cobrando (efectivo, tarjeta, etc) tildaremos la facturas que el cliente va a cancelar con su pago.

| 01010101010101010101010101010101010101 | 10101010101010101010101010101010101010 | $\begin{array}{cccccccc} & & & & & & & & & & & & & & & $ |
|----------------------------------------|----------------------------------------|----------------------------------------------------------|
| 🥈 GEMMO AMERICA S.A. RI 30689053811    |                                        | ×                                                        |
| Cliente 9000 GE/WAO AMERICA S.A        | . Fecha del                            | Recibo 07/10/2016 Período IVA 10/2016 🔻                  |
| Comprobante RECP V X V 0999            | ▼ 00000002 Moneda                      | s 1,00000                                                |
| Comprobantes Cuenta / Pagos Varios     | Cta Cte                                | 🗌 No Auto-Numera                                         |
| Seleccionar Todo                       |                                        | % (+/-) 0,00                                             |
| Fecha a a a a a                        | م 🚩 م Mon + importe م                  | ★ Saldo                                                  |
| 07/10/2016 FVRP A 09                   | 99 00000002 S 20,00                    | 20,00 20,00                                              |
|                                        |                                        |                                                          |

Si el pago fuera menos al saldo total de la factura, debemos indicar en la columna "Importe a Pagar" el monto a cobrar. Por ejemplo...

| 🧏 GEMMO AMERICA S.A. RI 30689053811 |                |               |            |          |                        |                         |                  |                                             |                         |  |  |
|-------------------------------------|----------------|---------------|------------|----------|------------------------|-------------------------|------------------|---------------------------------------------|-------------------------|--|--|
| Cliente                             | 9000           | GEMMO AME     | RICAS.A.   |          |                        | 🦻 🗩 🛛 Fecha de          | l Recibo 07/10/  | 2016 Período IVA                            | 10/2016 🔽               |  |  |
| Comprobante                         | RECP 🔽 X       | <b>v</b> 09   | 999        | 0        | 000002                 | Moneda                  | S                | ▼ 1,00000                                   |                         |  |  |
| Comprobante                         | Cuenta / Pagos | Varios        | C          | ta Cte   |                        |                         |                  | И 🗌                                         | o Auto-Numera           |  |  |
| Seleccion                           | ar Todo        |               |            |          |                        |                         |                  | ≤ (+ / -)                                   | 0,00                    |  |  |
| 🕈 Sel. 🎽                            | Fecha 🔍 🏷      | <u> २</u> ४ २ | <b>۲</b> ۹ | • م      | 7иои⊲                  | <sup>\$</sup> Importe م | ⇔ Saldo ¢        | 🕈 Importe A Pagar 🔍                         | 🕈 RecibeSa 🛠            |  |  |
|                                     | 07/10/2016 F   | VRP A         | 0999       | 0000002  | S                      | 20,00                   | 20,00            | <u> </u>                                    |                         |  |  |
|                                     |                |               |            |          |                        |                         |                  |                                             |                         |  |  |
| <sup>‡</sup> Sel. ▼                 | Fecha ۹        | q × q         | 0999       | 00000002 | ۸ON۹ <sup>*</sup><br>s | Importe<br>20,00        | Saldo c<br>20,00 | <sup>◆</sup> Importe A Pagar <b>4</b><br>10 | <sup>‡</sup> RecibeSa ¥ |  |  |

Haciendo doble click sobre el importe, se pintará de azul la celda para reescribir el importe a cobrar deseado.

De esa forma, en la solapa Cuenta/Pagos, haremos el cobro.

| 🧏 GEMMO    | AMERICA S.A.  | RI 30689053811 |                   |                   |                     |              |                          | ×           |                |                                         |
|------------|---------------|----------------|-------------------|-------------------|---------------------|--------------|--------------------------|-------------|----------------|-----------------------------------------|
| Cliente    | 9000          | GEMMO AMERI    | CAS.A.            | - 🔎               | Fecha del Recibo    | 07/10/       | 2016 Período IVA         | 10/2016 🔽   |                |                                         |
| Comproban  | te RECP       | 🗙 🗙 🔽 099      | 9                 | 0000002           | Moneda              | \$           | - 1,00000                |             |                |                                         |
| Comproba   | ntes Cuenta / | Pagos Varios   | Cta Cte           |                   |                     |              | No A                     | Auto-Numera |                |                                         |
| Cuenta     |               | Cobrar         | Detalle           |                   | R                   | ecibido      |                          |             |                |                                         |
| L          | K             | 0,0            |                   |                   |                     | 0,           | .00                      |             |                |                                         |
| ÷          | Cuenta        |                | atalla 0          | ¢ Importe         | 9 Cerie Viro Cheg   | ÷            | Fecha 9. <sup>©</sup> Da |             |                |                                         |
|            | Cuenta        |                | eraue             | < imporce         | A serie A Nio cileg | ue           |                          |             |                |                                         |
|            |               |                |                   |                   |                     |              |                          |             |                |                                         |
|            |               |                |                   |                   |                     |              |                          |             |                |                                         |
|            |               |                |                   |                   |                     |              |                          |             |                |                                         |
|            |               |                |                   |                   |                     | Г            |                          |             |                |                                         |
|            |               |                |                   |                   |                     |              | Para inserta             | r la cuer   | nta de cobro ( | caja                                    |
| -          |               |                |                   |                   |                     |              | mostrador,               | tarjeta, e  | etc.) podemo   | s usar                                  |
|            |               |                |                   |                   |                     |              | la carga ráni            | ida o el    | hotón AGREG    |                                         |
|            |               |                |                   |                   |                     |              |                          | rua, o ci   | DOTONIAGNEC    | ,,,,,,,,,,,,,,,,,,,,,,,,,,,,,,,,,,,,,,, |
|            |               |                |                   |                   |                     |              | Como se pre              | efiera.     |                |                                         |
| Importe T  | otal          |                |                   |                   |                     |              |                          |             |                |                                         |
|            |               | [              | Agregar T         | <u>M</u> odificar | <u>E</u> liminar –  |              |                          |             |                |                                         |
| Observacio | 1             |                |                   |                   | Import              | a Cohr       |                          | 10.00       |                |                                         |
|            |               |                |                   |                   | Deter               | a Cobra      | ar                       | 10,00       |                |                                         |
|            |               |                |                   |                   | Importe             | on<br>Cobrad | lo                       |             |                |                                         |
|            |               |                |                   |                   | Recibid             | 0:           |                          |             |                |                                         |
|            |               |                |                   |                   | Importe             | a Cobra      | ır                       | 10,00       |                |                                         |
|            |               |                | <u>G</u> uardar 📿 | <u>C</u> ance     | tar 📎 Cambio        | :            |                          |             |                |                                         |

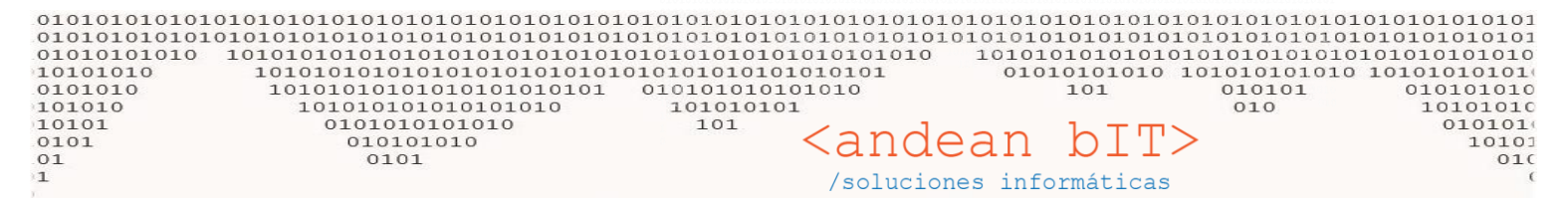

## Efectuamos el cobro...

| E GEMMO AMERICA S.A. RI 30689053811 |               |     |             |          |                      |       |           |              |            |             |                     |  |
|-------------------------------------|---------------|-----|-------------|----------|----------------------|-------|-----------|--------------|------------|-------------|---------------------|--|
| Cliente                             | 9000          | - ( | GEMMO AMERI | CAS.A.   |                      | - Þ   | Fechad    | lel Recibo 🚺 | 07/10/2016 | Período IVA | 10/2016 🔽           |  |
| Comprobante                         | RECP          | Х   | ▼ 0999      | •        | 0000000              | 2     | Moneda    | 1            | s 🔽        | 1,00000     | l                   |  |
| Comprobante                         | s Cuenta / Pa | gos | Varios      | Cta Cte  |                      |       |           |              |            |             | No Auto-Numera      |  |
| Cuenta                              |               |     | Cobrar      | Detalle  |                      |       |           | Reci         | bido       |             |                     |  |
| CAJAB                               |               |     | 0,00        |          |                      |       |           |              | 0,00       |             |                     |  |
|                                     |               |     |             |          |                      |       |           |              |            |             | ۲                   |  |
| ÷                                   | Cuenta        | 9   | ¢ D         | etalle 🤇 | ک <sup>‡</sup> Impor | te ۹  | Šerie¶, ♥ | Nro Cheque   | Fecha      | ٩, 🕈        | Pago <sup>c</sup> ¥ |  |
| CAJAB                               |               |     |             |          |                      | 10,00 | 0         |              | 07/10/     | /2016       | 07/10/2016          |  |
|                                     |               | 1   |             |          | 1                    |       | I I       |              |            | I           |                     |  |

Y con el botón GUARDAR, cerramos el comprobante.

En caso de **SEÑAS o PAGOS A CUENTA**, es decir cuando no va aplicado a ninguna factura porque ésta aún no se hizo... El cobro se realiza sin hacer aplicaciones en la solapa de COMPROBANTES dentro del RECIBO.

En la siguiente imagen el cliente en cuestion no tiene saldos pendientes de cobro, no vemos nada en la solapa de COMPROBANTES.

### ACHERITOBEHERE MARTIN FRANCISC RI 20111823201

| Cliente     | 9000     | A       | CHERITOBEHER   | MARTIN FRANCISC |          | 🗩 🛛 Fecha del Recibe | o 07/10 | /2016 Período IVA | 10/2016 🔽     |
|-------------|----------|---------|----------------|-----------------|----------|----------------------|---------|-------------------|---------------|
| Comprobante | REC      | ×       | ▼ 0002         |                 | 0000002  | Moneda               | S       |                   |               |
| Comprobante | s Cuenta | / Pagos | Varios         | Cta Cte         |          |                      |         | и 🗋               | o Auto-Numera |
| Seleccion   | ar Todo  |         |                |                 |          |                      |         | % (+/-)           | 0,00          |
| 🕈 Sel. 🚩    | Fecha    | ۹,۲     | <b>q * q *</b> | ٩,*             | ۹ Mon۹ * | Importe 🔍 🕈 🗄        | Saldo   | ♥ Importe A Pagar | 🕈 RecibeSa 🛠  |
|             |          |         |                |                 |          |                      |         |                   | <u>^</u>      |
|             |          |         |                |                 |          |                      |         |                   |               |
|             |          |         |                |                 |          |                      |         |                   |               |
|             |          |         |                |                 |          |                      |         |                   |               |

### Entonces sólo procedemos a hacer el cobro en la solapa COBROS/PAGOS

| Cliente 9000                | ACHERITOBEHERE MARTIN FRANCIS | c 🔽 🗩            | Fecha del Recibo  | 07/10/2016 | Período IVA 10/2016 🔽 |
|-----------------------------|-------------------------------|------------------|-------------------|------------|-----------------------|
| Comprobante REC 🔽 X         | ▼ 0002 ▼                      | 0000002          | Moneda            | S 💌        | 1,00000               |
| Comprobantes Cuenta / Pagos | Varios Cta Cte                |                  |                   |            | 🗌 No Auto-Numera      |
| Cuenta                      | Cobrar Detalle                | •                | Rec               | cibido     |                       |
|                             | 0,00                          |                  |                   | 0,00       |                       |
| ¢ Cuenta Q                  | ♦<br>Detalle Q                | • Importe 9      | Serie Viro Cheque | e 🕈 Fecha  | 9, † Pago 4 X         |
|                             | Dectaue                       | importe v        | arie v mo cheque  | - reena    |                       |
|                             |                               |                  |                   |            |                       |
| Se                          | elección de Movimientos       |                  | _                 | ×          |                       |
| Cue                         | nta Caja MOSTRADOR            |                  |                   |            |                       |
|                             |                               |                  |                   |            |                       |
| Imp                         | oorte a Pagar 50              | 0,00             |                   |            |                       |
| Det                         | alle                          |                  |                   | _          |                       |
| RE                          | CIBIDO 50                     | 0,00 Camb        | io:               | 0,00       |                       |
|                             |                               |                  |                   |            |                       |
|                             | <u>A</u> ceptar               | <u>C</u> ancelai |                   |            |                       |

GUARDAR el comprobante recibo.

 $\times$ 

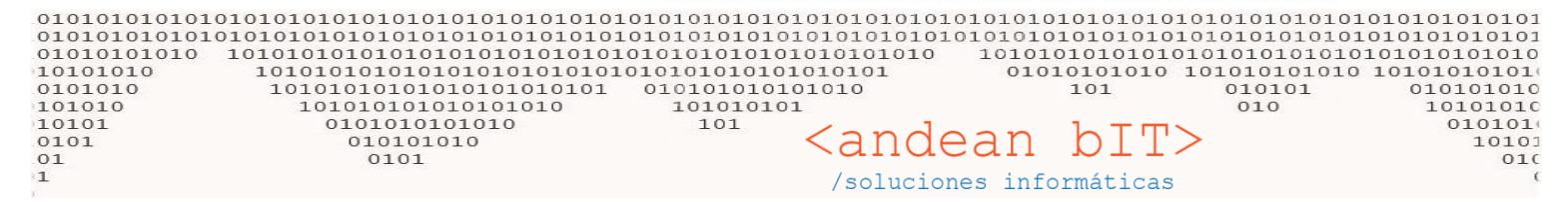

Cuando este cliente que seño un producto venga a retirarlo, hay que realizar la factura correspondiente al artículo que retira también en CUENTA CORRIENTE. Recordemos que si el cliente no tiene la condición de cuenta corriente predeterminada,

podemos cambiarle la condición para una factura en particular. Por ejemplo en este caso...

Y lo haremos siempre e n los datos de cabecera del comprobante factura mientras lo estamos generando...

| acheritobe                         | EHERE MARTIN F                             | RANCISC RI 201118                        | 323201           |            |                   | _              |                      | ×          |
|------------------------------------|--------------------------------------------|------------------------------------------|------------------|------------|-------------------|----------------|----------------------|------------|
| Cliente                            | 176                                        | ACHERITOBEHERE M                         | ARTIN FRANCISC   | - 🗩        | Cond              | lición 🔽       | ontado               |            |
| FVRP 🔽 A                           | - · · · ·                                  | 0000000 Fecha 0                          | 7/10/2016📆 F. Co | bro 07/10/ | 201📆 Cana         |                | ontado<br>Jenta Cori | riente     |
| Vendedor Requeri                   | ido                                        |                                          | × (+/-) -6 + -   | 9 + 6      | Cobro             | Contado L      | feetivo              | Tente<br>▼ |
|                                    |                                            |                                          |                  |            | _                 |                |                      |            |
|                                    |                                            |                                          |                  |            |                   | -              |                      |            |
| Artículos                          | Conceptos                                  | Cuentas / Pagos                          | Detalles         |            |                   | Mante          | ener Comp            | orobante   |
| Artículos<br>Código                | Conceptos<br>Descripción Ar                | Cuentas / Pagos<br>tículo                | Detalles         | Impo       | rte C/Iva         | Cantidad       | ener Comp<br>J       | orobante   |
| Artículos<br>Código<br>Código de A | Conceptos<br>Descripción Ar<br>Descripción | Cuentas / Pagos<br>tículo<br>de Artículo | Detalles         | Impo       | rte C/Iva<br>0,00 | Cantidad<br>0, | ener Comp<br>1<br>00 | orobante   |

Y procedemos a hacer la factura por lo que se lleva. Esta factura tendrá un saldo que cargar, puesto que el cliente ya pagó una SEÑA con anterioridad. Esa diferencia a cobrar se carga en sistema con otro **RECIBO**.

En este caso que sabemos que tenemos una seña, vamos a ir dentro del recibo a la solapa de CTA CTE.

| 🔏 AC   | HERITOBEHERE I  | MARTIN FRANC         | ISC RI 20111 | 823201   |                |                 |                  | X                    |                  |                       |  |  |  |
|--------|-----------------|----------------------|--------------|----------|----------------|-----------------|------------------|----------------------|------------------|-----------------------|--|--|--|
| Client | 9000            | ACHE                 | RITOBEHERE   | MARTIN F | RANCISC        | - ₽             | Fecha del Recibo | 07/10/2016           | odo IVA 10/2016  | Y                     |  |  |  |
| Compr  | obante RECP     | ▼ ×                  | 0999         |          | (              | 0000005         | Moneda           | s 🔽 1,               | 00000            |                       |  |  |  |
| Comp   | probantes Cuent | ta / Pagos           | Varios       | Cta C    | te             |                 |                  |                      | 🗌 No Auto-Numera |                       |  |  |  |
|        | Pago 🔍          | <sup>¢</sup> Fecha ⁰ | · ·          | ۹ 🕈 ۹    | <del>۲</del> ۹ | ¢ م             | ImporteCtacte ۹  | PagoCtacte ۹         | SaldoCtacte ¥    |                       |  |  |  |
|        | 07/10/2016      | 07/10/2016           | RECP         | Х        | 0999           | 00000004        | 0,00             | 500,00               | -500,0           |                       |  |  |  |
|        | 07/10/2016      | 07/10/2016           | FVRP         | Α        | 0999           | 0000003         | 1.500,00         | 0,00                 | 1.500,0          |                       |  |  |  |
|        |                 |                      |              |          |                |                 |                  |                      |                  |                       |  |  |  |
|        | Ì               | Ααυί ροά             | lemos v      | er too   | los los        | comprob         | antes con salo   | lo generados         | en este cliente  | e v podemos v debemos |  |  |  |
|        |                 | anlicar la           |              | nticin   |                | la factur       |                  | os do bacor <i>r</i> |                  |                       |  |  |  |
|        |                 | aplical la           | i sella a    | nucip    | aua ei         |                 |                  | us de nacer, p       | Jara que er cor  | STO EIT EI RECIBO que |  |  |  |
|        |                 | tenemos              | abierto      | o (éste  | e mism         | io en pant      | alla) nos deje   | hacer el cobr        | o por la difere  | encia.                |  |  |  |
|        |                 |                      | • •          |          |                |                 |                  | 4                    |                  |                       |  |  |  |
|        |                 | Podemos              | s ver fáo    | cilmer   | nte que        | e este clie     | nte debe abor    | nar \$1000           |                  |                       |  |  |  |
|        | Ļ               |                      |              |          |                |                 |                  |                      |                  |                       |  |  |  |
|        |                 |                      |              |          |                |                 |                  |                      |                  |                       |  |  |  |
|        |                 |                      |              |          |                |                 |                  |                      |                  |                       |  |  |  |
| LD     |                 |                      |              |          |                |                 |                  |                      |                  |                       |  |  |  |
| Tot    | ales            |                      |              |          |                |                 | 1.500,00         | 500,00               | 1.000,00         |                       |  |  |  |
| 4      | Aplicaciones 🖇  | ● Aplicar            | K 🖉          |          |                |                 |                  | Ver 🕢                | 🔊 Retención 🍦    |                       |  |  |  |
| Observ | acion           |                      |              |          |                |                 | Importe          | a Cobrar             |                  |                       |  |  |  |
|        |                 |                      |              |          |                |                 | Retoroci         | án                   |                  |                       |  |  |  |
|        |                 |                      |              |          |                |                 | Importe          | Cobrado              |                  |                       |  |  |  |
|        |                 |                      |              |          |                |                 | Recibid          | 0:                   |                  |                       |  |  |  |
|        |                 |                      |              |          |                |                 | Importe          | a Cobrar             |                  |                       |  |  |  |
|        |                 |                      | <u>G</u> u   | ardar    |                | <u>C</u> ancela | ar 🚫 Cambio      |                      |                  |                       |  |  |  |
|        |                 |                      |              |          |                |                 |                  |                      |                  |                       |  |  |  |

Por lo que debemos aplicar la seña RECP Nro. 4 sobre la FVRP Nro. 3 desde el botón APLICAR.

| 0101010<br>0101010<br>0101010<br>1010100<br>0101010<br>101010<br>0101<br>0101<br>01 | 10101010101<br>1010101010<br>1010 1010<br>0 10<br>10 10<br>10 | 01010<br>01010<br>1010<br>0101<br>1011<br>0: | 10101<br>10101<br>10101<br>01010<br>01010<br>01010<br>01010<br>01010<br>01010 | 10101<br>10101<br>10101<br>10101<br>10101<br>10101<br>01010<br>101010<br>1 | 010101<br>010101<br>010101<br>010101<br>101010<br>101010<br>010 | 010101<br>010101<br>0101010<br>0101010<br>101 0 | 01010101010101<br>010101010101010<br>01010101 | andea<br>soluciones | 10101010101010101010101010101010101010 | $\frac{1010101000}{1010101000}$ | 101010101<br>101010101<br>10101010<br>10101010<br>0101010<br>010101<br>010 | 010101010101<br>010101010101<br>101010101010<br>1010101010<br>0101010<br>101010<br>01010<br>101<br>00010<br>00010<br>00010 | 01<br>01<br>10<br>10<br>10<br>10<br>01 |
|-------------------------------------------------------------------------------------|---------------------------------------------------------------|----------------------------------------------|-------------------------------------------------------------------------------|----------------------------------------------------------------------------|-----------------------------------------------------------------|-------------------------------------------------|-----------------------------------------------|---------------------|----------------------------------------|---------------------------------|----------------------------------------------------------------------------|----------------------------------------------------------------------------------------------------|----------------------------------------|
|                                                                                     | BEHERE MARTIN FI                                              | RANCISC                                      | C RI 201118                                                                   | 823201                                                                     |                                                                 |                                                 |                                               |                     |                                        | ×                               |                                                                            |                                                                                                    |                                        |
| t Cliente                                                                           | 9000                                                          | ACHERIT                                      | TOBEHERE /                                                                    | MARTIN FF                                                                  | RANCISC                                                         | - ₽                                             | Fecha del Recibo                              | 7/10/2016 🔡 Períod  | o IVA 10/2                             | 016 🔽                           |                                                                            |                                                                                                    |                                        |
| 🎠 Selección d                                                                       | le Comprobantes p                                             | ara Aplic                                    | ar                                                                            |                                                                            |                                                                 |                                                 |                                               |                     |                                        | ×                               |                                                                            |                                                                                                    |                                        |
| Selección                                                                           | 🕈 Fecha 🔍                                                     | ¢ م                                          | ÷ ۹, ۹                                                                        | ٩₹                                                                         | ٩                                                               | Moneda¶, ♥                                      | Importe 🔍 🕈                                   | Saldo 🔍             | Importe A Pag                          | ar 9, 1                         |                                                                            |                                                                                                    |                                        |
|                                                                                     |                                                               |                                              | ∼ Respu<br>Co                                                                 | uestas del<br>confirma<br>Aplic                                            | Usuario<br>Guardar I<br>ar 🜏                                    | a Aplicación                                    | n Co                                          |                     |                                        |                                 |                                                                            |                                                                                                    |                                        |
| Totales                                                                             |                                                               |                                              |                                                                               |                                                                            |                                                                 |                                                 | 1.500,00                                      | 1.500,00            | 50                                     | 0,00                            |                                                                            |                                                                                                    |                                        |
|                                                                                     |                                                               |                                              |                                                                               | Aceptar                                                                    | 0                                                               | Ca                                              | Importe a Pago<br>Importe Pago<br>ncelar      | gar                 | 50(                                    | 0,00                            |                                                                            |                                                                                                    |                                        |

Una vez aplicada la SEÑA, vamos a la ya conocida solapa de COMPROBANTES para indicar que vamos a cobrar el saldo de \$1000 correspondiente a la diferencia. Y lo haremos coo ya sabemos....

Tildamos el comprobate con saldo de \$1000 y en la solapa de COBROS / PAGOS, hacemos el cobro.

| 🌆 ACHERITOBEHER     | E MARTIN FRANCI       | SC RI 20111823201   |                    |                        |                  |                      |                  | ×                       |
|---------------------|-----------------------|---------------------|--------------------|------------------------|------------------|----------------------|------------------|-------------------------|
| Cliente 9000        | ACHER                 | ITOBEHERE MARTIN    | FRANCISC           | <b>▼ 🗩</b> ।           | Fecha del Recibo | 07/10/2016           | 🛄 Período IVA    | 10/2016 🔽               |
| Comprobante RECP    | ▼ X                   |                     | 00000              | 005 /                  | Aoneda           | S                    | 1,00000          |                         |
| Comprobantes (u     | enta / Pagos V        | arios Cta           | Cte                |                        |                  |                      |                  | Auto-Numera             |
| Seleccionar Tod     | D                     |                     |                    |                        |                  |                      | % (+/-)          | 0,00                    |
| Fec                 | iha 🤊 💙 🍕             | * q *     q *       | م <sup>†</sup> ino | N¶, <sup>‡</sup> Impoi | rte 🔍 🕈 🤉        | ialdo 🔍 🖣 I          | mporte A Pagar 🔍 | <sup>♥</sup> RecibeSa 🎸 |
| 07/                 | 10/2016 FVRP          | A 0999              | 0000003 \$         | 5 1                    | .500,00          | 1.000,00             | 1.000,00         | 1 ^                     |
|                     |                       |                     |                    |                        |                  |                      |                  |                         |
|                     | 1 1                   | 1 1                 | I                  | I                      | I                | I                    | I                |                         |
| ACHERITOBEHERE N    | IARTIN FRANCISC RI 20 | )111823201          |                    |                        |                  |                      | ×                |                         |
| Cliente 9000        | ACHERITOBEH           | ERE MARTIN FRANCISC | - ₽                | Fecha del Recib        | o 07/10/2016     | Período IVA 1        | 10/2016 🔽        |                         |
| Comprobante RECP    | X 099                 | 9                   | 0000005            | Moneda                 | <u> </u>         | 1,00000              |                  |                         |
| Comprobantes Cuenta | A / Pagos Varios      | Cta Cte             |                    |                        |                  | 🗌 No Aut             | to-Numera        |                         |
| Cuenta              | Cobrar                | Detalle             |                    |                        | Recibido<br>0.00 |                      |                  |                         |
|                     | 🎠 Selección de        | Movimientos         |                    |                        | ×                |                      | <b>e</b>         |                         |
| ♦ Cuenta            | Cuenta                | Caja B              |                    |                        |                  | م <sup>\$</sup> Pago | ¢ ک              |                         |
|                     |                       |                     |                    |                        |                  |                      | ·                |                         |
|                     | Importe a Paga        | ur 1.00             | 0,00               |                        |                  |                      |                  |                         |
|                     | Detalle               |                     |                    | •                      |                  |                      |                  |                         |
|                     | RECIBIDO              | 100                 | 0,00 Cam           | D10:                   | 0,00             |                      |                  |                         |
|                     |                       | <u>A</u> ceptar     | Cancel             | ar 🚫                   |                  |                      |                  |                         |
|                     |                       |                     |                    |                        |                  |                      |                  |                         |

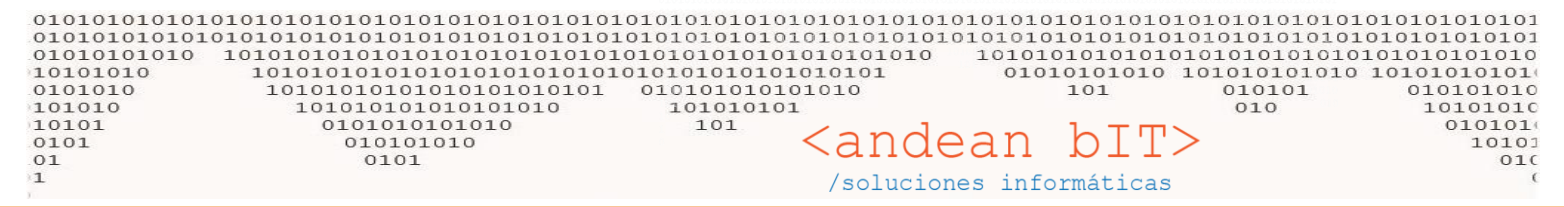

De este modo, si vamos a ver al GESTION, seleccionamos el cliente y vamos a ver la cta cte del cliente desde el botón de **CUENTA CORRIENTE**..

| 🕺 Lis  | ta de Clientes           |                              |                 |                  |                   |          |                 |                | —                  | ×             |              | -       |
|--------|--------------------------|------------------------------|-----------------|------------------|-------------------|----------|-----------------|----------------|--------------------|---------------|--------------|---------|
|        | Código                   | Razón Social                 | Nombre          | 2                |                   |          | CUIT            | Observacion    | 25                 |               | s            |         |
| •      | D 🔍 🕈 Código 🤇           | Razón Social                 | Q ÷             | Nombre           | ٩                 |          | <sup>¢</sup> cu | IT <b>९</b> ¥  | Localidades        |               |              | Artíc   |
| 1808   | 1591                     | 14 DE ABRIL S R L            | Resumen de Cu   | enta Corriente I |                   | OBEHE    | RE MARTIN       | N FRANCISC)    |                    | _             |              | ×       |
| 908    | 551                      | 4 M GROUP                    | e nesumen de eu |                  | ACTIENT           | ODLINE   |                 | Arrivelse)     |                    |               |              |         |
| 723    | 351                      | A.A.DE COOP.TECNICASRL(GTZ)  | Transferir 🦷 🕤  | 2                |                   |          |                 |                |                    | 🗸 Ver Toda la | Cuenta Corri | iente   |
| 1052   | 830                      | ABELLO MARIO ISMAEL          | Pago Q +        | -<br>Fecha 9     | ¢ α               | († 0.    | <del>\$</del>   | <del>ک</del> م | ¢<br>Importe ۹     | Pago Q        | ¢<br>Saldo   | 9 M     |
| 1675   | 1457                     | ABRAHAM JORGE ALBERTO        | 07/40/2016      | 07/40/2014       | DECD.             |          | 0000            | 00000005       | 0.00               | 1 000 00      |              | 0.00    |
| 1223   | 1003                     | ACCIARDI CARLOS              | 07/10/2016      | 07/10/2016       | RECP              | X        | 0000            | 00000005       | 0,00               | 1.000,00      |              | 0,00    |
| 596    | 220                      | ACCLIMATER S.R.L.            | 07/10/2016      | 07/10/2016       | RECP              | <u>`</u> | 0999            | 0000004        | 0,00               | 500,00        |              | 0,00    |
| 1711   | 1494                     | ACERBRAG S A                 | 07/10/2016      | 07/10/2016       | FVRP              | A        | 0999            | 0000003        | 1.500,00           | 0,00          |              | 0,00    |
| 931    | 576                      | ACEVEDO JULIO                |                 |                  |                   |          |                 |                |                    |               |              |         |
| 1648   | 1430                     | ACEVEDO MARIA ROSA           |                 |                  |                   |          |                 |                |                    |               |              |         |
| 934    | 579                      | ACEVEDO SANTIAGO             |                 |                  |                   |          |                 |                |                    |               |              |         |
| ♦ 552  | 176                      | ACHERITOBEHERE MARTIN FRAN   |                 |                  |                   |          |                 |                |                    |               |              |         |
| 1046   | 823                      | ACHERITOBEHERE RAMON         |                 |                  |                   |          |                 |                |                    |               |              |         |
| 1731   | 1514                     | ACOSTAADOLFO CARLOS          |                 |                  |                   |          |                 |                |                    |               |              |         |
| 1614   | 1396                     | ACTION REACTION              |                 |                  |                   |          |                 |                |                    |               |              |         |
| 1255   | 1036                     | ACUARIO CONSTRUCCIONES S.R   |                 |                  |                   |          |                 |                |                    |               |              | 7       |
| 765    | 393                      | ACUÑAARTURO ENRIQUE          |                 |                  |                   |          | 🛛 Ven           | nos que la     | cta cte está p     | orolijamente  |              |         |
| 1565   | 1347                     | ADL CONSTRUCCIONES SRL       |                 |                  |                   |          |                 |                |                    |               |              |         |
| 1502   | 1284                     | ADMINISTRACION DE PARQUES N  |                 |                  |                   |          | bala            | inceada. G     | on los compr       | obantes aplic | cados y      |         |
| 1663   | 1445                     | ADMINISTRACION NACIONAL DE   |                 |                  |                   |          | 🛛 cin d         | i2 sobles      | hubiera algún      | comprohant    | e no         |         |
| 1658   | 1440                     | ADMINISTRACION NACIONAL DE   |                 |                  |                   |          |                 | 501005. 51     |                    | comprobant    |              |         |
| 491    | 114                      | ADMINISTRACION VIALIDAD PCI. |                 |                  |                   |          | 🛛 aplie         | cado, des      | de esta misma      | a ventana es  | desde        |         |
| 721    | 349                      | AEROLINEAS ARGENTINAS S.A.   |                 |                  |                   |          |                 |                | a haaarla . Fa     |               | at á .a      |         |
| •      |                          |                              |                 |                  |                   |          | ll aon          | de nay qu      | le nacerio. Es     | prolijo que e | sten         |         |
| Télefo | no 0                     | Dirección                    |                 |                  |                   |          | los d           | comproba       | intes aplicado:    | s para emitir |              |         |
| Fax    |                          | Email                        |                 |                  |                   |          | rong            | ortos prol     |                    | •             |              |         |
|        |                          |                              |                 |                  |                   |          | ll ieht         | bites pibi     | 1303.              |               |              |         |
|        |                          |                              |                 |                  |                   |          |                 |                |                    |               |              | -       |
|        |                          |                              |                 |                  |                   |          |                 |                |                    |               |              | -       |
|        |                          | Tot                          | ales            |                  |                   |          |                 |                | 1.500,00           | 1.500,00      |              | 0,00    |
| Θ      | 🗌 Ver Dados de ba        | ija <u>A</u> gi              | Aplicaciones 🔎  | A <u>p</u> lica  |                   |          |                 |                |                    | Ver           | Rete         | nción 🍦 |
| Cotiza | cion 🤬 🔻 🛛 <u>P</u> edic | dos 🛃 🔹 Remitos 🏠 💌 Fact     | uras 🗶 🔻 Rec    | tibos 🗶 🗐        | <u>C</u> uenta Ci | te 🧩     | Seguimier       | nto 📣 🛛 Luga   | ares 🕜 [ransporte: |               | U L          | 00      |

Todo este mecanismo de Ctas. Ctes. Vale para PROVEEDORES (Facturas de Compra y Órdenes de Pago).

## FACTURACIÓN A MECANICO

Los mecánicos se agregarán como un cliente independiente, con su nombre y con razón social CONSUMIDOR FINAL a los efectos de facturarse a CF. Se puede agregar un cliente nuevo desde el punto de venta, seleccionando la LUPITA de selección del cliente en la factura.

| 2  |               | OR FINAL CF 111 | 11111           |                  | $\frown$      |                   | _                     | ×           |
|----|---------------|-----------------|-----------------|------------------|---------------|-------------------|-----------------------|-------------|
| С  | liente        | 9000            | CONSUMIDOR FINA | _                | - 🗩 )         | Condición         | Contado               |             |
| F١ | /RP 🔽 B       |                 | 0000000 Fecha 0 | 7/10/2016🔠 F. Co | obro 07/10/20 | 01 <u> </u> Canal |                       |             |
| Ve | ndedor Requer | rido            |                 | × (+/-) -6 +     | 9 + 6 Bus     | queda de Client   | <sup>es</sup> fectivo | -           |
|    |               |                 |                 |                  |               |                   |                       |             |
|    | Artículos     | Conceptos       | Cuentas / Pagos | Detalles         |               | 🗹 M               | antener Compi         | robante     |
| C  | ódigo         | Descripción Ar  | tículo          |                  | Import        | e C/Iva Cant      | idad                  |             |
|    | Código de A   | Descripción     | de Artículo     |                  |               | 0,00              | 0,00                  | ۲           |
|    | + Cádigo      | t ÷             | Deceripción     | ÷1170            | 9 Contidad 9  | Dragio Cilura     | 👻 Total Cilua         | 9 ¥         |
| 개문 | Codigo        |                 | Decaringión     |                  | A Confided A  | Procis Cilum 7    | Tatal Cilua           | - Y - Y - I |

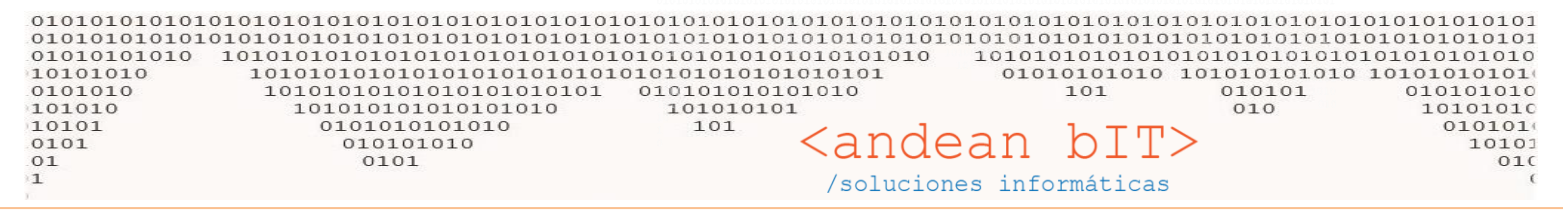

| C LA BOUNQUE DEL AUTOMOVIL (Intelipiact consult  | 🕺 Selecci           | on de Clientes  |                                      |                     |    | 0101        |                     |                  |        |                    |
|--------------------------------------------------|---------------------|-----------------|--------------------------------------|---------------------|----|-------------|---------------------|------------------|--------|--------------------|
| 📦 Selección de Artículos                         |                     | Código          | Razón Social                         | Nombre              |    | <i>CUIT</i> |                     |                  |        | [F2] Apertura Caja |
| Marcas                                           | , <sup>‡</sup> ΙD ۹ | Código          | 🕈 🛛 Razón Social 🔍                   | Nombre %            | ÷  | ¢ cuit ۹    | 🕈 Dirección 🔍       | *                |        |                    |
| Familia                                          | ▶ 1808              | 1591            | 14 DE ABRIL S R L                    | 14 DE ABRIL S R L   | RI | 0           | , ESQUEL            | •                |        | [F4] Retiro Caja   |
| Pubro                                            | 908                 | 551             | 4 M GROUP                            | 4 M GROUP           | RI | 0           | JUAN B. JUSTO 572,  | 15550            |        |                    |
| Sub Bubro                                        | 723                 | 351             | A.A.DE COOP.TECNICASRL(GTZ)          | A.A.DE COOP.TECNI   | RI | 30670381699 | ROCA767, ESQUEL     | 170 700          |        | [F7] Cierre Caja   |
| Sub-Rubro                                        | 1052                | 830             | ABELLO MARIO ISMAEL                  | ABELLO MARIO ISM/   | RI | 0           | AV. ALVEAR 369, ESC |                  |        |                    |
| Código de Barra                                  | 1675                | 1457            | ABRAHAM JORGE ALBERTO                | ABRAHAM JORGE ALI   | RI | 0           | ALSINA 2429, ESQU   |                  | No     |                    |
| Códigos Busqueda Por Descripción                 | 1223                | 1003            | ACCIARDI CARLOS                      | ACCIARDI CARLOS     | RI | 0           | CHACRA 2a FRACCI    |                  | 27     | [F3] Facturas      |
| <b>↓</b>                                         | 596                 | 220             | ACCLIMATER S.R.L.                    | ACCLIMATER S.R.L.   | RI | 30670354810 | RUTA 259 KM 3.5, E  | 0101             | 1.30   | 127 173            |
| Código 🕇 Descr                                   | 1711                | 1494            | ACERBRAG S A                         | ACERBRAG S A        | RI | 0           | ALSINA32, ESQUEL    |                  | - 😪 (F | 10] Cotizaciones 👻 |
|                                                  | 931                 | 576             | ACEVEDO JULIO                        | ACEVEDO JULIO       | RI | 0           | ALCORTA 76, RIO G.  |                  |        | للمستغر            |
|                                                  | 1648                | 1430            | ACEVEDO MARIA ROSA                   | ACEVEDO MARIARO     | RI | 0           | AV INTENDENTE TO    |                  | No     |                    |
| CR 8546/10 LINIV CERRAD PTA FORD FIESTA/FCOSP 02 | 934                 | 579             | ACEVEDO SANTIAGO                     | ACEVEDO SANTIAGO    | RI | 0           | ,                   | 0101             | X7     | [F8] Remitos 👻     |
| CR 8546/10 UNIV CERRAD PTA FORD FLESTA/ECOSP 02  | 552                 | 176             | ACHERITOBEHERE MARTIN FRANCISC       | ACHERITOBEHERE M    | RI | 20111823201 | SARMIENTO Y RIVAE   |                  |        |                    |
| CR 8546/D LINIV CERRAD PTA FORD FLESTA/ECOSP 02  | 1046                | 823             | ACHERITOBEHERE RAMON                 | ACHERITOBEHERE R.   | RI | 0           | DOGO ARGENTINO      | B'               |        | Lista Factura ()   |
| CR 8546/L LINIV CERRAD PTA FORD FLESTA/ECOSP 02  | 1731                | 1514            | ACOSTAADOLFO CARLOS                  | ACOSTAADOLFO CA     | RI | 0           | AV.AMEGHINO 1158    | 1 R (            |        |                    |
| CR 23651/D ORIG CERRAD PTA FORD FOCUS 04/10 DEL  | 1614                | 1396            | ACTION REACTION                      | ACTION REACTION     | RI | 0           | SANTA FE 121, SAN I | 1 1 1            | 6      |                    |
| CR 23651/L ORIG CERRAD PTA FORD FOCUS 04/10 DEL  | 1255                | 1036            | ACUARIO CONSTRUCCIONES S.R.L.        | ACUARIO CONSTRUC    | RI | 0           | AVDA. AMEGHINO 4    |                  |        | [F9] Recibos 🔻     |
| CR 23652/D ORIG CERRAD PTA FORD FOCUS 04/10 TRA  | 765                 | 393             | ACUÑAARTURO ENRIQUE                  | ACUÑAARTURO ENR     | RI | 0           | , GOB.COSTA         |                  |        |                    |
| CR 23652/1 ORIG CERRAD PTA FORD FOCUS 04/10 TRA  | 1565                | 1347            | ADL CONSTRUCCIONES SRL               | ADL CONSTRUCCIOI    | RI | 0           | AMEGHINO 980, ESI   |                  |        |                    |
| CR 8522/D LINIV CERRAD PTA FORD GALAXY DEL       | 1502                | 1284            | ADMINISTRACION DE PARQUES NACIONALE  | ADMINISTRACION D    | RI | 0           | BERNARDO DE YRIG    |                  |        |                    |
| CR 8522/U LINIV CERRAD RTA FORD GALAXY DEL       | 1663                | 1445            | ADMINISTRACION NACIONAL DE AVIACION  | ADMINISTRACION N.   | RI | 0           | AV. BELGRANO 258,   |                  |        |                    |
| CR 8523/D LINIV CERRAD PTA FORD GALAXY TRAS      | 1658                | 1440            | ADMINISTRACION NACIONAL DE LA SEGURI | ADMINISTRACION N.   | RI | 0           | M. LINARES 181, C4  |                  |        |                    |
| CR 8523/L LINIV CERRAD PTA FORD GALAXY TRAS      | 491                 | 114             | ADMINISTRACION VIALIDAD PCIAL        | ADMINISTRACION V    | RI | 23078132779 | LIBERTAD 76, ESQU   |                  |        |                    |
| CR 8585/D ORIG CERRAD PTA FORD OPION DEL ELECT   | 721                 | 349             | AEROLINEAS ARGENTINAS S.A.           | AEROLINEAS ARGEN    | EX | 30546659670 | SAN MARTIN 871, BI  | 1                |        |                    |
| CR 8585/U ORIG CERRAD PTA FORD ORION DEL ELECT   | 388                 | 10              | AEROPUERTO ARGENTINA 2000            | AEROPUERTO ARGEN    | RI | 30707572562 | BRUNT 135, ESQUEI   |                  |        |                    |
| CR 8584/D ORIG CERRAD PTA FORD ORION DEL MAN     | 748                 | 376             | AFIP-DGA DIV. ADUANA ESQUEL          | AFIP-DGA DIV. ADUAI | RI | 0           | ROGGERO 608, ESQ    | the sile also as |        |                    |
|                                                  | 1050                | 827             | AFIP DGAESQUEL                       | AFIP DGAESQUEL      | RI | 0           | BOLIVIA204, BAHI/   | -                |        |                    |
| Cantidad: 24.223                                 | Télefono            |                 | Dirección                            |                     |    |             |                     | 1001             |        |                    |
| Disponibles: ACTUAL. 07/09/2016                  | Fax                 |                 | Email                                |                     | ١  | Web         |                     | iluu.            |        |                    |
| Sin IVA \$ 1,65 Con IVA \$                       |                     |                 |                                      |                     |    |             |                     |                  |        |                    |
| Canal Cantidad Observaciones                     |                     |                 |                                      |                     |    |             |                     | 1010             |        |                    |
|                                                  |                     | Agregar Cliente |                                      |                     |    |             |                     |                  |        |                    |
| 333 ORIG CERRAD.PL F                             | Agrega              |                 | <u>A</u> ceptar                      | <u>C</u> ancelar 🔊  |    |             |                     |                  | 7      | 15(1) (in 1977)    |
| TRAS.ELECT.                                      |                     |                 |                                      |                     | -  |             |                     | [F5] Cierre X    | 2      | [F6] Cierre Z      |
|                                                  |                     |                 |                                      |                     |    |             |                     |                  |        |                    |

| 👷 Administración de Cl        | ientes   |                   |                 |     | ×                |
|-------------------------------|----------|-------------------|-----------------|-----|------------------|
| Datos Generales Otro          | s Datos  | Observaciones     | Otros           | CRM |                  |
| Código                        | 10000    |                   |                 |     | Cliente Exterior |
| Nombre                        | MECANIC  | O EJEMPLO         |                 |     |                  |
| Razón S <del>ocial 🔶</del>    | CONSUM   | IDOR FINAL        |                 |     |                  |
| Condición Iva                 | Consumi  | dor Final         |                 | ]   |                  |
| Tipo de Documento             | DNI      |                   |                 |     |                  |
| Número                        | 6666666  |                   |                 |     |                  |
| Fecha de Alta                 |          |                   |                 |     |                  |
| Condició <del>n Venta 🔶</del> | Cuenta ( | Corriente         |                 | 1   |                  |
| Condición de Pago             | Contado  | Efectivo          |                 |     |                  |
| Tipo de IIBB                  |          |                   |                 | 1   |                  |
| Nro IIBB                      |          |                   |                 | ]   |                  |
| Canal                         |          |                   |                 | 1   |                  |
| Beneficio                     |          |                   |                 | 1   |                  |
| <u>C</u> uenta Contable       |          | æ                 |                 |     |                  |
|                               |          | <u>G</u> uardar 🖌 | <u>C</u> ancela | r 🔕 |                  |

Hacemos una factura a nuestro MECANICO EJEMPLO / CONSUMIDOR FINAL por el total de lo que se lleva, y el cobro se realiza por cta cte. Ya que el cobro es un importe menor al que figura en factura.

Haremos un RECIBO con el descuento acordado (-10%)aplicado sobre el cobro.

- V

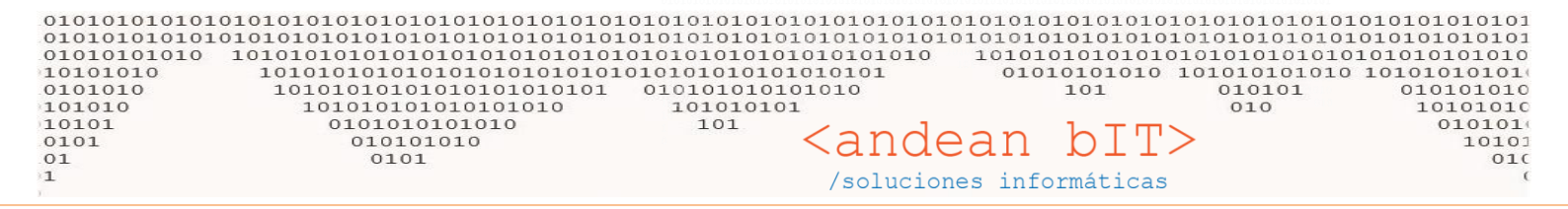

## Seleccionamos la factura a cancelar..

| <mark>≵</mark> c CO | NSUMI   | DOR FINAL C | F 666      | 6666  |       |            |        |         |        |          |          |         |                                | ×              |
|---------------------|---------|-------------|------------|-------|-------|------------|--------|---------|--------|----------|----------|---------|--------------------------------|----------------|
| Cliente             |         | 9000        |            | CONSL | JMIDO | R FINAL    |        | [       | - 🗩    | Fecha de | l Recibo | 07/10/2 | 016 Período IVA                | 10/2016 🔽      |
| Compr               | obante  | REC         | - X        |       | 00    | 02         |        | 0000003 |        | Moneda   |          | S       | 1,00000                        |                |
| Comp                | robante | s Cuenta /  | Pagos      | V     | arios | 0          | ta Cte |         |        |          |          |         | И П                            | lo Auto-Numera |
| 🛛 🖸 S               | eccion  | ar Todo     |            |       |       |            |        |         |        |          |          |         | % (+/-)                        | 0,00           |
|                     | iel. 🎽  | Fecha       | ۹ <b>۲</b> | ٩,    | • ٩   | <b>*</b> ٩ | •      | A MONA  | , 🕈 In | nporte 🥱 | .≑ Sa    | ldo ۹   | <sup>‡</sup> Importe A Pagar � | *RecibeSa 🛠    |
|                     |         | 07/10/20    | 16 F\      | /R    | В     | 0001       | 000000 | 01 \$   |        | 500,00   |          | 500,00  | 500,00                         |                |
|                     |         |             |            |       |       |            |        |         |        |          |          |         |                                |                |

Y al momento de hacer un el cobro en la solapa de CUENTA/PAGOS, cobramos el importe real a cobrar por CAJA MOSTRADOR. Recordemos que podemos ayudarnos de la calculadora para hacer el %.

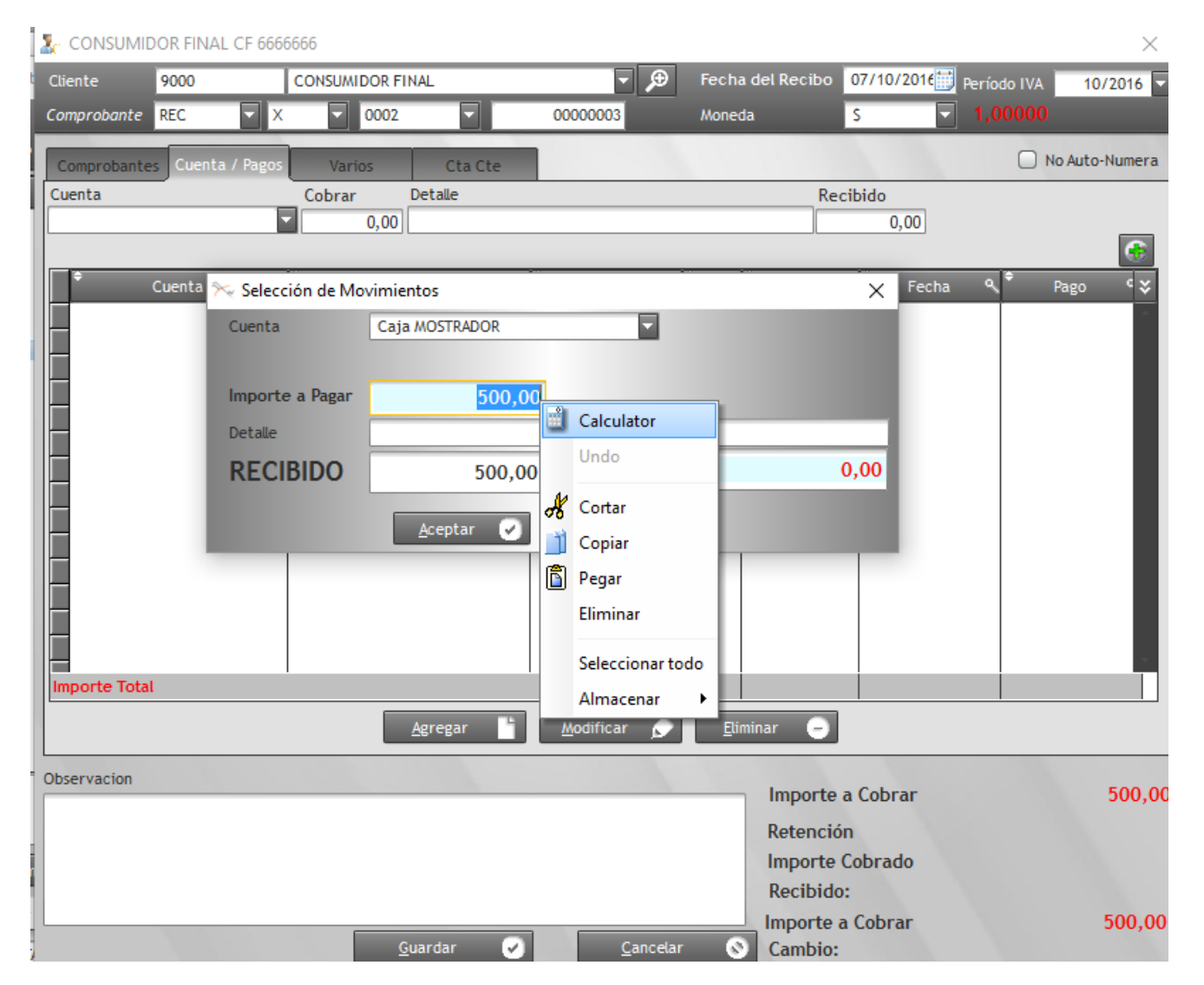

Y la diferencia la enviamos a una cuenta llamada REDONDEO.

| 01010101010<br>10101010<br>10101010<br>101010<br>10101<br>0101<br>01                                                                        | 0101010101010101010101010<br>0101010101010                                                                                                    | $\begin{array}{c} \begin{array}{c} \begin{array}{c} \begin{array}{c} \begin{array}{c} 01010101010101010101010101010101010101$                                                                                                    | 0101010101<br>010101010<br>010101010<br>01010101 |
|----------------------------------------------------------------------------------------------------|----------------------------------------------------------------------------------------------------|----------------------------------------------------------------------------------------------------|--------------------------------------------------|
| CONSUMIDOR FIN                                                                                                    | AL CF 6666666                                                                                                    | ×                                                                                                    |                                                  |
| Cliente 9000                                                                                                    | CONSUMIDOR FINAL                                                                                                    | Fecha del Recibo 07/10/2016 Período IVA 10/2016                                                                                                    |                                                  |
| Comprobante REC                                                                                                    | X X 0002                                                                                                    | 00000003 Moneda S I.00000                                                                                                    |                                                  |
|                                                                                                    |                                                                                                    |                                                                                                    |                                                  |
| Comprobantes Cuen                                                                                                    | ta / Pagos Varios Cta Cte                                                                                                    | 🗌 No Auto-Numera                                                                                                    |                                                  |
| Cuenta                                                                                                    | Cobrar Detalle                                                                                                    | Recibido                                                                                                    |                                                  |
|                                                                                                    | 0,00                                                                                                    | 0,00                                                                                                    |                                                  |
| ¢ Cuenta                                                                                                    | م <sup>♦</sup> Detalle م                                                                                                    | Importe                                                                                                    |                                                  |
| Caja MOSTRADOR                                                                                                    |                                                                                                    | 450,00 0 07/10/2016 07/10/2016                                                                                                    |                                                  |
|                                                                                                    |                                                                                                    |                                                                                                    |                                                  |
|                                                                                                    | Selección de Movimientos                                                                                                    | ×                                                                                                    |                                                  |
|                                                                                                    | Cuenta Redondeo                                                                                                    |                                                                                                    |                                                  |
|                                                                                                    |                                                                                                    |                                                                                                    |                                                  |
|                                                                                                    | Importe a Pagar                                                                                                    | 50,00                                                                                                    |                                                  |
|                                                                                                    | Detalle                                                                                                    |                                                                                                    |                                                  |
|                                                                                                    | RECIBIDO                                                                                                    | 50,00 Cambio: 0,00                                                                                                    |                                                  |
|                                                                                                    |                                                                                                    |                                                                                                    |                                                  |
|                                                                                                    | <u>A</u> ceptar                                                                                                    | Cancelar S                                                                                                    |                                                  |
|                                                                                                    |                                                                                                    |                                                                                                    |                                                  |
| Importe Total                                                                                                    | 1                                                                                                    | 450,00                                                                                                    |                                                  |
|                                                                                                    | Agregar                                                                                                    | Modificar 🔿 Eliminar 🖨                                                                                                    |                                                  |
|                                                                                                    |                                                                                                    |                                                                                                    |                                                  |
|                                                                                                    | NL CE 6666666                                                                                                    | ~                                                                                                    |                                                  |
|                                                                                                    |                                                                                                    |                                                                                                    |                                                  |
| Clicate 0000                                                                                                    |                                                                                                    | Eacha del Pacibo 07/10/2016 a di unu conocci                                                                                                    |                                                  |
| Cliente 9000                                                                                                    | CONSUMIDOR FINAL                                                                                                    | ▼         Período IVA         10/2016           ■         10/2016         ■                                                                                                    |                                                  |
| Cliente 9000<br>Comprobante REC                                                                                                    | CONSUMIDOR FINAL                                                                                                    | ▼         Período IVA         10/2016           00000003         Moneda         S         ▼         1,00000                                                                                                    |                                                  |
| Cliente 9000<br>Comprobante REC<br>Comprobantes Cuent                                                                                       | CONSUMIDOR FINAL       X     0002       ta / Pagos     Varios                                                                                                    | Fecha del Recibo         07/10/2016         Período IVA         10/2016           00000003         Moneda         S         1,00000           No Auto-Numera                                                                                                    |                                                  |
| Cliente 9000<br>Comprobante REC<br>Comprobantes Cuent<br>Cuenta                                                                             | CONSUMIDOR FINAL<br>X 0002<br>ta / Pagos Varios Cta Cte<br>Cobrar Detalle                                                                                                    | Fecha del Recibo 07/10/2016 Período IVA 10/2016     Moneda S 1,000000     No Auto-Numera      Recibido                                                                                                    |                                                  |
| Cliente 9000<br>Comprobante REC<br>Comprobantes Cuent<br>Cuenta                                                                             | CONSUMIDOR FINAL  X  0002  ta / Pagos Varios Cta Cte Cobrar Detalle  0,00                                                                                                    | ▼         Período IVA         10/2016           00000003         Moneda         S         1,00000           No Auto-Numera         Recibido         0,00                                                                                                    |                                                  |
| Cliente 9000<br>Comprobante REC<br>Comprobantes Cuent                                                                                       | CONSUMIDOR FINAL  X O002  ta / Pagos Varios Cta Cte Cobrar Detalle 0,00                                                                                                    | Fecha del Recibo       07/10/2016       Período IVA       10/2016         00000003       Moneda       S       1,000000         No Auto-Numera         Recibido         0,00                                                                                                    |                                                  |
| Cliente 9000<br>Comprobante REC<br>Comprobantes Cuent<br>Cuenta<br>Cuenta<br>Cuenta                                                         | CONSUMIDOR FINAL  X O002  ta / Pagos Varios Cta Cte Cobrar Detalle  0,00    Ctalle  Cobra Ctalle  Cobra Ctalle Ctalle Cta | Fecha del Recibo       07/10/2016       Período IVA       10/2016         00000003       Moneda       S       1,000000         No Auto-Numera         Recibido       0,00         0,00       Importe       Serie         Vino Cheque       Fecha       Pago         (ED 00)       0       07/10/2016                                                                                                    |                                                  |
| Cliente 9000<br>Comprobante REC<br>Comprobantes Cuent<br>Cuenta<br>Cuenta<br>Caja MOSTRADOR<br>Redondeo                                     | CONSUMIDOR FINAL  X O002  ta / Pagos Varios Cta Cte Cobrar Detalle  0,00   Cta Cte Cobra Cta Cte Cobra Cta Cte Cobra Cta Cte Cobra Cta Cte Cobra Cta Cte Cobra Cta Cte Cta Cte Cta Cta Cte Cta Cte Cta Cte Cta Cte Cta Cte Cta Cta Cte Cta Cte Cta Cte Cta Cta Cte Cta Cte Cta Cte Cta Cte Cta Cte Cta Cte Cta Cte Cta Cte Cta Cte Cta Cte Cta Cte Cta Cte Cta Cte Cta Cte Cta Cte Cta Cte Cta Cte Cta Cte Cta Cte Cta Cte Cta Cte Cta Cte Cta Cte Cta Cte Cta Cte Cta Cte Cta Cte Cta Cte Cta Cte Cta Cte Cta Cte Cta Cte Cta Cte Cta Cte Cta Cta Cte Cta Cta Cte Cta Cta Cte Cta Cta Cte Cta Cta Cta Cte Cta Cta Cta Cte Cta Cta Cta Cta Cta Cte Cta Cta Cta Cta Cta Cta Cta Cta Cta Cte Cta Cta Cta Cta Cta |                                                                                                    |                                                  |
| Cliente 9000<br>Comprobante REC<br>Comprobantes Cuent<br>Cuenta<br>Cuenta<br>Caja MOSTRADOR<br>Redondeo                                     | CONSUMIDOR FINAL  CONSUMIDOR FINAL  X O002  ta / Pagos Varios Cta Cte Cobrar Detalle  O,00   Cta Cte Cobra Cobra Cta Cte Cobra Cobra Cta Cte Cobra Cta Cte Cobra Cta Cte Cobra Cta Cte Cobra Cta Cte Cobra Cta Cte Cobra Cta Cte Cobra Cta Cte Cta Cte Cobra Cta Cte Cta Cte Cta Cta Cte Cta Cta Cte Cta Cta Cte Cta Cta Cte Cta Cta Cte Cta Cta Cte Cta Cta Cte Cta Cta Cte Cta Cta Cta Cte Cta Cta Cta Cte Cta Cta C | Fecha del Recibo       07/10/2016       Período IVA       10/2016         00000003       Moneda       S       1,000000         Moneda       S       1,000000         No Auto-Numera         Recibido         0,00         Importe       Serie       Nro Cheque       Fecha       Pago       ¥         450,00       0       07/10/2016       07/10/2016       07/10/2016                                                                                                    |                                                  |
| Cliente 9000<br>Comprobante REC<br>Comprobantes Cuent<br>Cuenta<br>Cuenta<br>Caja MOSTRADOR<br>Redondeo                                     | CONSUMIDOR FINAL  X O002  ta / Pagos Varios Cta Cte Cobrar Detalle  0,00    P Detalle  Cta Cte Cobrar Detalle Cta Cte Cobrar Detalle Cta Cte Cta Cte C | Fecha del Recibo       07/10/2016       Período IVA       10/2016         00000003       Moneda       S       1,000000         No Auto-Numera         Recibido         0,00         Importe       Serie       Nro Cheque       Fecha       Pago       V         450,00       0       07/10/2016       07/10/2016       07/10/2016         50,00       0       07/10/2016       07/10/2016                                                                                                    |                                                  |
| Cliente 9000<br>Comprobante REC<br>Comprobantes Cuent<br>Cuenta<br>Cuenta<br>Caja MOSTRADOR<br>Redondeo                                     | CONSUMIDOR FINAL  X Varios Cta Cte Cobrar Detalle  0,00  Cobral Page  Cobra Cta Cte Cobrar Cta Cte Cobrar Cta Cte Cta Cte Cta Cta Cte Cta Cte Cta Cte Cta | Fecha del Recibo       07/10/2016       Período IVA       10/2016         00000003       Moneda       S       1,00000         No Auto-Numera         Recibido         0,00         Importe       Serie       Nro Cheque       Fecha       Pago       V         450,00       0       07/10/2016       07/10/2016       07/10/2016         50,00       0       07/10/2016       07/10/2016                                                                                                    |                                                  |
| Cliente 9000<br>Comprobante REC<br>Comprobantes Cuent<br>Cuenta<br>Cuenta<br>Caja MOSTRADOR<br>Redondeo                                     | CONSUMIDOR FINAL  X OO02  ta / Pagos Varios Cta Cte Cobrar Detalle  O,00  Cta Cte Cobra Cobrar Cta Cte Cobrar Cta Cte Cobrar Cta Cte Cobrar Cta Cte Cobrar Cta Cte Cobrar Cta Cte Cobrar Cta Cte Cta Cte Cta Cta Cte Cta Cte Cta Cte Cta Cte Cta Cte Cta Cte Cta Cta Cte Cta Cte Cta Cta Cte Cta Cte Cta Cta Cte Cta Cta Cte Cta Cta Cte Cta Cta Cte Cta Cta Cte Cta Cta Cte Cta Cta Cte Cta Cta Cta Cte Cta Cta Cte Cta Cta Cta Cte Cta Cta C | Fecha del Recibo       07/10/2016       Período IVA       10/2016         00000003       Moneda       \$       1,00000         No Auto-Numera         Recibido       0,00         0,00       0         Importe       \$erie< Nro Cheque                                                                                                    |                                                  |
| Cliente 9000<br>Comprobante REC<br>Comprobantes Cuent<br>Cuenta<br>Cuenta<br>Caja MOSTRADOR<br>Redondeo                                     | CONSUMIDOR FINAL  X OO02  ta / Pagos Varios Cta Cte Cobrar Detalle  O,00   Cta Cte Cobrar Detalle Cobrar Detalle Cta Cte Cobrar Detalle Cta Cte Cobrar Cta Cte Cobrar Cta Cte Cta Cte Cta Cta Cte Cta Cte Cta Cta Cte Cta Cte Cta Cte Cta Cte  | Fecha del Recibo       07/10/2016       Período IVA       10/2016         00000003       Moneda       S       1,00000         No Auto-Numera         Recibido       0,00         0,00       0       07/10/2016         Importe       Serie       Nro Cheque       Fecha         450,00       0       07/10/2016       07/10/2016         50,00       0       07/10/2016       07/10/2016                                                                                                    |                                                  |
| Cliente 9000<br>Comprobante REC<br>Comprobantes Cuent<br>Cuenta<br>Cuenta<br>Caja MOSTRADOR<br>Redondeo                                     | CONSUMIDOR FINAL  X O002  ta / Pagos Varios Cta Cte Cobrar Detalle  O,00   Cta Cte Cobrar Detalle  Cobrar Detalle Cta Cte Cobrar Detalle Cta Cte Cobrar Cta Cte Cta Cte Cta Cta Cte Cta Cte Cta Cte Cta Cte Cta Cte Cta Cte Cta Cte Cta Cte Ct | Fecha del Recibo       07/10/2016       Período IVA       10/2016         00000003       Moneda       S       1,00000         No Auto-Numera         Recibido         0,00         Importe       Serie       Nro Cheque       Fecha       Pago       V         450,00       0       07/10/2016       07/10/2016       07/10/2016         50,00       0       07/10/2016       07/10/2016       07/10/2016                                                                                                    |                                                  |
| Cliente 9000<br>Comprobante REC<br>Comprobantes Cuent<br>Cuenta<br>Caja MOSTRADOR<br>Redondeo                                               | CONSUMIDOR FINAL<br>X O002<br>ta / Pagos Varios Cta Cte<br>Cobrar Detalle<br>0,00<br>Cobrar Detalle                                                                                                    | Fecha del Recibo       07/10/2016       Período IVA       10/2016         00000003       Moneda       \$       1,00000         No Auto-Numera         Recibido       0,00         0,00       0         Importe       Serie       Nro Cheque       Fecha       Pago       \$         450,00       0       07/10/2016       07/10/2016       07/10/2016         50,00       0       07/10/2016       07/10/2016       07/10/2016                                                                                                    |                                                  |
| Cliente 9000<br>Comprobante REC<br>Comprobantes Cuent<br>Cuenta<br>Caja MOSTRADOR<br>Redondeo                                               | CONSUMIDOR FINAL<br>X O002<br>ta / Pagos Varios Cta Cte<br>Cobrar Detalle<br>0,00<br>Q Detalle                                                                                                    | Fecha del Recibo       07/10/2016       Período IVA       10/2016         00000003       Moneda       S       1,00000         Importe       Recibido       0,00         Importe       Serie       Nro Cheque       Fecha       Pago         450,00       0       07/10/2016       07/10/2016         50,00       0       07/10/2016       07/10/2016                                                                                                    |                                                  |
| Cliente 9000<br>Comprobante REC<br>Comprobantes Cuent<br>Cuenta<br>Cuenta<br>Caja MOSTRADOR<br>Redondeo                                     | CONSUMIDOR FINAL  X 0002  ta / Pagos Varios Cta Cte Cobrar Detalle 0,00  Cta Cte Cobrar Cobrar Cta Cte Cobrar Cta Cte Cobrar Cta Cte Cobrar Cta Cte Cta Cte Cta Cta Cte Cta Cte Cta Cta Cte Cta Cte Cta Cta Cte Cta Cta Cte Cta Cte Cta Cta Cta Cte Ct | Fecha del Recibo       07/10/2016       Período IVA       10/2016         00000003       Moneda       S       1,00000         No Auto-Numera         Recibido       0,00         0,00       0,00         Importe       Serie       Nro Cheque       Fecha         450,00       0       07/10/2016       07/10/2016         50,00       0       07/10/2016       07/10/2016                                                                                                    |                                                  |
| Cliente 9000<br>Comprobante REC<br>Comprobantes Cuent<br>Cuenta<br>Caja MOSTRADOR<br>Redondeo                                               | CONSUMIDOR FINAL  X V 0002  ta / Pagos Varios Cta Cte Cobrar Detalle  0,00  Q Detalle                                                                                                    | Fecha del Recibo       07/10/2016       Período IVA       10/2016         00000003       Moneda       S       1,00000         Importe       Recibido       0,00         Importe       Serie       Nro Cheque       Fecha       Pago         450,00       0       07/10/2016       07/10/2016         50,00       0       07/10/2016       07/10/2016                                                                                                    |                                                  |
| Cliente 9000<br>Comprobante REC<br>Comprobantes Cuent<br>Cuenta<br>Caja MOSTRADOR<br>Redondeo                                               | CONSUMIDOR FINAL<br>X 0002<br>ta / Pagos Varios Cta Cte<br>Cobrar Detalle<br>0,00<br>Cobralle                                                                                                    | Fecha del Recibo       07/10/2016       Período IVA       10/2016         00000003       Moneda       S       1,00000         No Auto-Numera         Recibido         0,00         Importe       Serie       Nro Cheque       Fecha       Pago         450,00       0       07/10/2016       07/10/2016         500,00       0       07/10/2016       07/10/2016                                                                                                    |                                                  |
| Cliente 9000<br>Comprobante REC<br>Comprobantes Cuent<br>Cuenta<br>Cuenta<br>Caja MOSTRADOR<br>Redondeo                                     | CONSUMIDOR FINAL  X 0002  ta / Pagos Varios Cta Cte Cobrar Detalle 0,00  Q Detalle Q Detalle Q Agregar                                                                                                    | Fecha del Recibo       07/10/2016       Período IVA       10/2016         00000003       Moneda       S       1,00000         No Auto-Numera         Recibido         0,00       0,00         Importe       Serie       Nro Cheque       Fecha       Pago       Importe         450,00       0       07/10/2016       07/10/2016       07/10/2016         500,00       0       07/10/2016       07/10/2016       07/10/2016         500,00       0       0       07/10/2016       07/10/2016         500,00       0       0       07/10/2016       07/10/2016                                                                                                    |                                                  |
| Cliente 9000<br>Comprobante REC<br>Comprobantes Cuent<br>Cuenta<br>Caja MOSTRADOR<br>Redondeo<br>Redondeo<br>Importe Total<br>Importe Total | CONSUMIDOR FINAL<br>X 0002<br>ta / Pagos Varios Cta Cte<br>Cobrar Detalle<br>0,00<br>Cobrar Detalle                                                                                                    | Pecha del Recibo       07/10/2016       Período IVA       10/2016         Moneda       S       1,00000         No Auto-Numera         Recibido       0,00         0,00       0         Importe       Serie       Nro Cheque         450,00       0       07/10/2016       07/10/2016         500,00       0       07/10/2016       07/10/2016         500,00       0       07/10/2016       07/10/2016         500,00       0       07/10/2016       07/10/2016         500,00       0       0       07/10/2016       07/10/2016                                                                                                    |                                                  |
| Cliente 9000<br>Comprobante REC<br>Comprobantes Cuent<br>Cuenta<br>Caja MOSTRADOR<br>Redondeo<br>Redondeo<br>Importe Total<br>Observacion   | CONSUMIDOR FINAL  X 0002  ta / Pagos Varios Cta Cte Cobrar Detalle 0,00   Cbrar Detalle Cobrar Detalle Cobrar Detalle Cobrar Cobrar Detalle Cobrar Cobrar Cta Cte Cobrar Cobrar Cta Cte Cobrar Cobrar Cta Cte Cobrar Cobrar Cta Cte Cobrar Cobrar Cta Cte Cobrar Cta Cte Cta Cte Cobrar Cta Cte Cobrar Cta Cte Cta Cte Cobrar Cta Cte Cta Cte Cta C | Fecha del Recibio       07/10/2016       Periodo IVA       10/2016         0000003       Moneda       S       1,00000         Importe       Recibido       0,00         Importe       Serie       Nro Cheque       Fecha       Pago         450,00       0       07/10/2016       07/10/2016         500,00       0       07/10/2016       07/10/2016         500,00       0       07/10/2016       07/10/2016         500,00       0       07/10/2016       07/10/2016         Modifficar       Eliminar       Sou,00       Sou,00                                                                                                    |                                                  |
| Cliente 9000<br>Comprobante REC<br>Comprobantes Cuent<br>Cuenta<br>Cuenta<br>Caja MOSTRADOR<br>Redondeo<br>Importe Total<br>Observacion     | CONSUMIDOR FINAL  X OOO2  ta / Pagos Varios Cta Cte Cobrar Detalle O,00  Agregar                                                                                                    | Fecha del Recibo       07/10/2016       I0/2016         0000003       Moneda       S       1,000000         No Auto-Numera         Recibido       0,00         0,00       0,00         Importe       Serie       Nro Cheque       Fecha       Pago         450,00       0       07/10/2016       07/10/2016         50,00       0       07/10/2016       07/10/2016         500,00       0       07/10/2016       07/10/2016         500,00       0       07/10/2016       07/10/2016         500,00       0       0       07/10/2016         Modificar       Eliminar       500,00         Importe a Cobrar       500,00         Retención       500,00                                                                                                    |                                                  |
| Cliente 9000<br>Comprobante REC<br>Comprobantes Cuent<br>Cuenta<br>Caja MOSTRADOR<br>Redondeo<br>Redondeo<br>Importe Total<br>Importe Total | CONSUMIDOR FINAL  X OO02  ta / Pagos Varios Cta Cte Cobrar Detalle O,00  Agregar                                                                                                    | Pecha del Recibo         07/10/2016         Período IVA         10/2016           0000003         Moneda         S         1,00000           No Auto-Numera           Recibido         0,00           0,00         0           Importe         Serie         Nro Cheque         Fecha           450,00         0         07/10/2016         07/10/2016           500,00         0         07/10/2016         07/10/2016           500,00         0         07/10/2016         07/10/2016           500,00         0         07/10/2016         07/10/2016           500,00         0         0         07/10/2016         07/10/2016           500,00         0         0         07/10/2016         07/10/2016           500,00         0         0         0         0         0           Modificar         Eliminar         5         500,00           Retención         Importe a Cobrar         500,00         500,00           Porte Cobrado         500,00         Dorte Cobrado         500,00                                                                                                    |                                                  |
| Cliente 9000<br>Comprobante REC<br>Comprobantes Cuent<br>Cuenta<br>Caja MOSTRADOR<br>Redondeo<br>Redondeo<br>Importe Total<br>Observacion   | CONSUMIDOR FINAL  X 0002  ta / Pagos Varios Cta Cte Cobrar Detalle 0,00   A Detalle  A gregar                                                                                                    | Pecha del Recibo         07/10/2016         Período IVA         10/2016           00000003         Moneda         S         1,00000           No Auto-Numera         Recibido         0,00           Importe         Serie         Nro Cheque         Pecha          Pago         Y           10/2016         0,00         0         07/10/2016         07/10/2016         07/10/2016           10/000         0         07/10/2016         07/10/2016         07/10/2016         07/10/2016           450,00         0         0         07/10/2016         07/10/2016         07/10/2016           500,00         0         0         07/10/2016         07/10/2016         07/10/2016           500,00         0         0         07/10/2016         07/10/2016         07/10/2016           500,00         0         0         0         07/10/2016         07/10/2016           500,00         0         0         0         0         0         0           Modificar         Etminar         •         •         500,00         0           Importe a Cobrar         500,00         500,00         500,00         0         0 |                                                  |

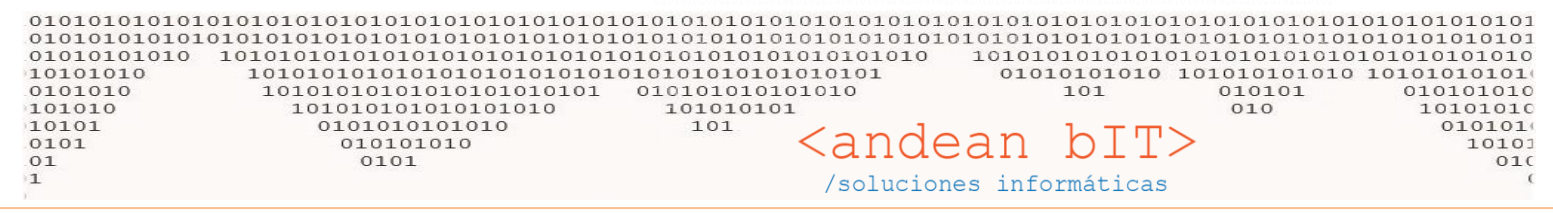

De esta forma la forma de hacer la cobranza no queda en evidencia en la factura emitida -ticket- y la cta cte queda en orden en el cliente correspondiente. Queda incluso un registro en la caja REDONDEO.

Habíamos coordinado hacerlo de esta manera para evitar la generación de Notas de Crédito P automáticas.

## FACTURACION CON ENTREGA DE MERCADERIA PREVIA Y COBRO MENSUAL

Para el caso de clientes que retiren mercadería a lo largo de un período y hagan un pago total o parcial en un período determinado, éstos se manejan también como cuenta corriente a la hora de facturar y cargar los cobros. Pero se extienden REMITOS a la hora de entregar la mercadería. Estos remitos serán FACTURADOS y cobrados con posterioridad.

Agregamos un REMITO nuevo desde el botón REMITO en el menú del Pto. De Venta.

| CY LA BOUTIQUE DEL AUTOR | NOVIL (I  | ntenpract Con   | sulting & software Administrador de      | i Sistema)    |        |          |             |            |                  |                              |      |          |                    |
|--------------------------|-----------|-----------------|------------------------------------------|---------------|--------|----------|-------------|------------|------------------|------------------------------|------|----------|--------------------|
| Selección de Artículos   | 7         | 01              | 000101                                   | 27            | 1      | 11       | 101         | 0100       | 01010            | 1010                         | 2    | •        | [F2] Apertura Caja |
|                          | 🅒 Lista   | i de Remitos d  | e Venta                                  |               |        |          |             |            |                  | >                            | <    |          | TOT                |
| Marcas                   | Cliente   | Dato Requer     | do 🗸 🕀                                   |               |        |          | Fecha Desde | 01/10/2016 | Ver Sin Fact     | urar                         |      |          | [F4] Retiro Caja   |
| Familia                  | Númoro    | buco nequen     | 00000000 Vendedar                        |               |        |          | Fooba Hasta | 07/10/2016 |                  | <u>anan</u><br><u>B</u> usca |      |          |                    |
| Rubro                    | Numero    |                 | vendedor                                 |               |        | -        |             | 0771072010 | ver Factura      | dos                          | 3    |          | (E7) Cierre Caia   |
| Sub-Rubro                |           | Fecha           | Cliente                                  | ં ૧           | ້ຊັ    | م آ      | ۹, ۲        | Depósito 9 | Estado 🔍 Usuario | No. ID Fac Ven               | ×    |          | [F7] Cierre Caja   |
| Código de Barra          |           |                 |                                          |               |        |          |             |            |                  |                              |      | N        |                    |
| Códigos Busqu            |           |                 |                                          |               |        |          |             |            |                  |                              |      |          | [F3] Facturas      |
| ¢ ¢                      |           |                 |                                          |               |        |          |             |            |                  |                              |      | 12       | 13 7 1 13          |
| Código 🝸                 | -         |                 |                                          |               |        |          |             |            |                  |                              |      | L SAR (F | 10] Cotizaciones 👻 |
| E 1001 JAP GRIFO CA      |           |                 |                                          |               |        |          |             |            |                  |                              |      |          |                    |
| E 1101 FREMEC CABL       |           |                 |                                          |               |        |          |             |            |                  |                              |      | $\sim$   | (ES) Domitor       |
| E 1103 BENCO TENSO       |           |                 |                                          |               |        |          |             |            |                  |                              |      | 2/       | [i o] Kellitos     |
| E L92YC CHAMPION B       |           |                 |                                          |               |        |          |             |            |                  |                              |      |          |                    |
| E S9YC CHAMPION B        |           |                 |                                          |               |        |          |             |            |                  |                              |      |          | Lista Factura ()   |
| E S12YC CHAMPION B       |           |                 |                                          |               |        |          |             |            |                  |                              |      |          |                    |
| E N6YC CHAMPION B        |           |                 |                                          |               |        |          |             |            |                  |                              |      |          | [F9] Recibos 👻     |
| E N7YC CHAMPION B        |           |                 |                                          |               |        |          |             |            |                  |                              |      |          |                    |
| E N9YC CHAMPION B        |           |                 |                                          |               |        |          |             |            |                  |                              |      |          |                    |
| E N12YC CHAMPION B       |           |                 |                                          |               |        |          |             |            |                  |                              |      |          |                    |
| E N14YC CHAMPION B       |           |                 |                                          |               |        |          |             |            |                  |                              |      |          |                    |
| E F14YC CHAMPION B       |           |                 |                                          |               |        |          |             |            |                  |                              |      |          |                    |
| E RV15YC CHAMPION B      |           |                 |                                          |               |        |          |             |            |                  |                              |      |          |                    |
| E CJ8 CHAMPION B         |           |                 |                                          |               |        |          |             |            |                  |                              | . 5  |          |                    |
| E L77JC4 CHAMPION B      |           |                 |                                          |               |        |          |             |            |                  | F                            |      |          |                    |
| E RJ19LM CHAMPION B      | ORS       |                 |                                          |               |        |          |             |            |                  |                              | - 67 |          |                    |
| •                        | 005.      |                 |                                          |               |        |          |             |            |                  |                              |      |          |                    |
| Cantidad:                |           |                 |                                          |               |        |          |             |            |                  |                              | - 67 |          |                    |
| Disponibles: A           | Entre     | ga              |                                          |               |        |          |             |            |                  |                              |      |          |                    |
| Sin IVA S                | Impr      | imir 💺          |                                          | Agre          | zar    |          | Ver 🔿       | Eliminar 😑 | Estado           |                              |      |          |                    |
|                          | 1531.0    |                 |                                          | 71.4          |        |          |             |            |                  |                              | 10   |          |                    |
| Canat Cantida            | [F2] Gene | rar Factura. [F | ->j imprimir Remito. [F6] Ver Factura.[F | / J Anular Ke | Agrega | Remito d | le Venta    |            |                  | VIV                          |      |          |                    |
| 0                        |           | JAP GRIFO CAL   | EFAC.                                    |               |        |          |             |            |                  |                              |      |          |                    |
|                          |           |                 |                                          |               |        |          |             |            |                  | X [F5] Cierre                | ×    | Z        | [F6] Cierre Z      |
|                          |           |                 |                                          |               |        |          |             |            |                  |                              |      | _        |                    |

Recordemos que en la primera pantalla visualizaremos la lista general de los remitos. Debemos AGREGAR nuestro remito nuevo.

El tratamiento sobre el comprobante es el mismo que en todos los comprobantes de ANDINO GESTION: con la lupita elegimos el cliente al que se le va a entregar la mercadería y luego se completa el cuerpo del comprobante con los artículos que retira en el momento.

Puede colocarse el precio en el momento de cargar el remito, para que luego se traslade a la factura, independientemente que luego el precio de venta sea modificado en la factura. También es importante seleccionar si el comprobante a utilizar el RV o RVP.

| ▲ ACHERITOBEHERE MARTIN FRANCISC RI 20111823201       ×         Cliente       176       ACHERITOBEHERE MARTIN FRANCISC       ✓       ✓       ✓       ✓       ✓       ✓       ✓       ✓       ✓       ✓       ✓       ✓       ✓       ✓       ✓       ✓       ✓       ✓       ✓       ✓       ✓       ✓       ✓       ✓       ✓       ✓       ✓       ✓       ✓       ✓       ✓       ✓       ✓       ✓       ✓       ✓       ✓       ✓       ✓       ✓       ✓       ✓       ✓       ✓       ✓       ✓       ✓       ✓       ✓       ✓       ✓       ✓       ✓       ✓       ✓       ✓       ✓       ✓       ✓       ✓       ✓       ✓       ✓       ✓       ✓       ✓       ✓       ✓       ✓       ✓       ✓       ✓       ✓       ✓       ✓       ✓       ✓       ✓       ✓       ✓       ✓       ✓       ✓       ✓       ✓       ✓       ✓       ✓       ✓       ✓       ✓       ✓       ✓       ✓       ✓       ✓       ✓       ✓       ✓       ✓       ✓       ✓       ✓       ✓       ✓       ✓       ✓       ✓ |  |
|----------------------------------------------------------------------------------------------------|--|
| Cliente       176       ACHERITOBEHERE MARTIN FRANCISC       Image: Comprobante       RV       Fig: R       0002       00000001       1,000         Comprobante       RV       Fig: R       0002       00000001       1,000                                                                                                    |  |
| Comprobante RV F R 0002 00000001 1,00                                                                                                    |  |
|                                                                                                    |  |
| Depósito Central 🖉 Mantener Remito                                                                                                    |  |
|                                                                                                    |  |
| Codigo Descripción Importe C/Iva Cantidad                                                                                                    |  |
| •         •         •         •                                                                                                    |  |
| Código Descripción Precio S/Iva Cantidad U/M S Importe Total S                                                                                                    |  |
| E S12YC CHAMPION BUJIA ENCENDIDO 413,00 2,00 C/U 826,00                                                                                                    |  |
| Totales: 2,00 826,00                                                                                                    |  |
| Agregar     Modificar     Eliminar     Lugar Entrega     Transporte     Observacion                                                                                                    |  |

En este caso yo realicé tres entregar de mercadería...

|                          | r Lista | de Remitos d | e Venta                        |                          |    |     |      |          |                                                                  |                                   |                   | — C             |            |
|--------------------------|---------|--------------|--------------------------------|--------------------------|----|-----|------|----------|------------------------------------------------------------------|-----------------------------------|-------------------|-----------------|------------|
| Clie                     | ente    | Dato Requeri | do 🔽 🗩                         |                          |    |     |      | Fech     | a Desde 01/10/2016                                               | <b></b>                           | 📄 Ver Sin Factura |                 |            |
| Número 00000000 Vendedor |         |              |                                | ▼ Fecha Hasta 07/10/2016 |    |     |      | <b></b>  | 🔲 Ver Facturados                                                 |                                   |                   |                 |            |
|                          | ÷       | Fecha        | ¢<br>Cliente                   |                          | ٩  | ¢ م | ٩    | ٩        | ¢<br>Depósito                                                    | ¢<br>Estado                       | م<br>Usuario ۹    | ¢<br>↓ ID Fac � | ♦<br>Ven 🎗 |
|                          |         | 07/10/2016   | ACHERITOBEHERE MARTIN FRANCISC | :                        | RV | R   | 0002 | 00000001 | Depósito Central                                                 | Remitido                          | admin             | 0               | · · ·      |
|                          |         | 07/10/2016   | ACHERITOBEHERE MARTIN FRANCISC | :                        | RV | R   | 0002 | 00000002 | Depósito Central                                                 | Remitido                          | admin             | 0               |            |
| •                        |         | 07/10/2016   | ACHERITOBEHERE MARTIN FRANCISC | .                        | RV | R   | 0002 | 0000003  | Depósito Central                                                 | Remitido                          | admin             | 0               |            |
|                          |         |              |                                |                          |    |     |      |          | [F2] Generar<br>[F5] Imprimir<br>[F6] Ver Factu<br>[F7] Anular R | Factura<br>Remito<br>Jra<br>emito |                   |                 |            |

El sistema nos muestra una ventana flotante con teclas rápidas para efectuar operaciones sobre éstos remitos.

Por ejemplo si los queremos facturar, presionamos la tecla F2.

Entonces cuando llega el momento de facturarle al cliente, a fin de mes por ejemplo para conocer al saldo y reclamar el pago. O cuando el cliente se presente a abonar.

Podemos seleccionar uno o todo los remitos en cuestión para facturarlos en su totalidad.

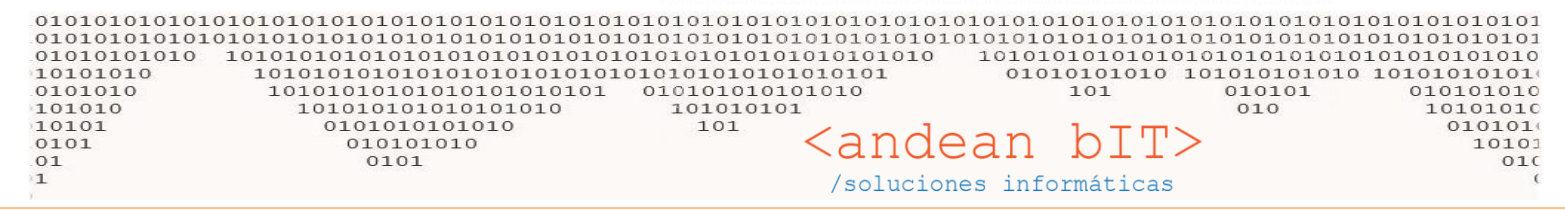

Los seleccionamos tildándolos. Y con la tecla F2 se previsualizará la FACTURA para ser revisada y ejecutada.

| and the           | incorproce corriso | ning & sortnore right                    | 😹 ACHERITOB                                                  | EHERE MARTIN                                           | FRANCISC RI 20111                                               | 823201                                                                                    |                                |                                              |                          |                                    |                                             | ×        |
|-------------------|--------------------|------------------------------------------|--------------------------------------------------------------|--------------------------------------------------------|-----------------------------------------------------------------|-------------------------------------------------------------------------------------------|--------------------------------|----------------------------------------------|--------------------------|------------------------------------|---------------------------------------------|----------|
|                   |                    |                                          | Cliente                                                      | 17 <mark>6</mark>                                      | ACHERITOBEHERE A                                                | ARTIN FRANCISC                                                                            | 🖌 🗩 Fecha de l                 | Factura 07/10                                | ) <b>/2016 </b> Pe       | ríodo IVA 10/2016                  | 💌 🔲 No Auto                                 | -Numera  |
| 🅭 Lis             | ta de Remitos d    | e Venta                                  | Comprobante                                                  | FVRP 🔽 A                                               |                                                                 | 00000000                                                                                  |                                | Fecha de Pago                                | 07/10/2                  | 016 🔝 Moneda 💲                     | · 1,                                        | 00000    |
| Cliente<br>Número | Dato Requeri       | do<br>000000000 Vendedor<br>¢<br>Cliente | Condición de Ve<br>Condición de Par<br>Depósito<br>Artículos | nta Contado<br>go Contado E<br>Depósito C<br>Conceptos | fectivo<br>Central<br>Cuentas / Pagos                           | Beneficio Porcentaje +/-                                                                  | Formato: -6 + -                | -9+6+-2                                      | Canal<br>Vendedor        |                                    |                                             | <b>•</b> |
|                   | 07/10/2016         | ACHERITOBEHERE MARTIN                    | Código                                                       | Descripc                                               | ión                                                             |                                                                                           | Importe C                      | C/Iva Ve                                     | enta C/Iva               | Cantidad                           |                                             |          |
|                   | 07/10/2016         | ACHERITOBEHERE MARTIN                    | Codigo de Artic                                              | ulo Descripc                                           | ion de Articulo                                                 |                                                                                           |                                | 0,00                                         | 0,0                      | 0 0,00                             |                                             |          |
|                   | 07/10/2016         | ACHERITOBEHERE MARTIN                    | Cddig<br>E 512YC<br>E 331<br>CR 23652/D                      | CHAM<br>FREM<br>ORIG                                   | PION BUJIA ENCENDIO<br>EC CABLE ACELERADO<br>CERRAD.PTA FORD FO | Descripción<br>20 - Remito: 0002-00000<br>R - Remito: 0002-000000<br>CUS 04/10 TRAS.ELECT | 001<br>02<br>Remito: 0002-0000 | Precio C(Iva 9<br>499,73<br>199,65<br>900,24 | с/U<br>с/U<br>с/U        | Cantidad 2,00<br>5,00<br>1,00      | Total C(Iva 4<br>999,46<br>998,25<br>900,24 |          |
| ÷                 |                    |                                          | Cant.Productos                                               | 3                                                      |                                                                 |                                                                                           |                                |                                              |                          |                                    | 2.097,95                                    |          |
|                   |                    |                                          |                                                              | Agregar 💾 Modificar 🗩 Eliminar 🗢                       |                                                                 |                                                                                           |                                |                                              |                          |                                    |                                             |          |
| OB                | 5.                 |                                          | Lugar de Entrega Bonificación:                               |                                                        |                                                                 |                                                                                           |                                |                                              |                          |                                    |                                             |          |
|                   |                    |                                          |                                                              |                                                        |                                                                 |                                                                                           |                                | Ľ                                            |                          |                                    |                                             |          |
| Entrega           |                    |                                          | * Iva Q * 1<br>21 %                                          | ۱mp. Neto ۹ ف<br>2.395,00                              | <sup>2</sup> Imp. IVA<br>503,00                                 | Dbservacion                                                                               |                                |                                              | Impor<br>Impor<br>Recibi | te Percepción:<br>te Total<br>ido: | 2.8                                         | 398,00   |
|                   | ORIG CERRAD.PT     | AFORD FOCUS 04/10                        |                                                              |                                                        |                                                                 | Guardar                                                                                   | <u>د</u>                       | ancelar 📀                                    | Impor<br>Cambi           | te a Cobrar<br>io:                 | 2.8                                         | 98,00    |

Aquí debemos tener en claro que hay que elegir el comprobante correcto, un comprobante que no sea REMITO ya que si no estaríamos descargando la mercadería dos veces. La prmera vez en los REMITOS que hicimos con anterioridad, y luego con una FVR o FVRP.

DEBEMOS ELEGIR EL COMPROBANTE **FV o FVP** según corresponda. Estos no son remito, no tocan stock. Sólo generan saldo en cta cte.

## ACHERITOBEHERE MARTIN FRANCISC RI 20111823201

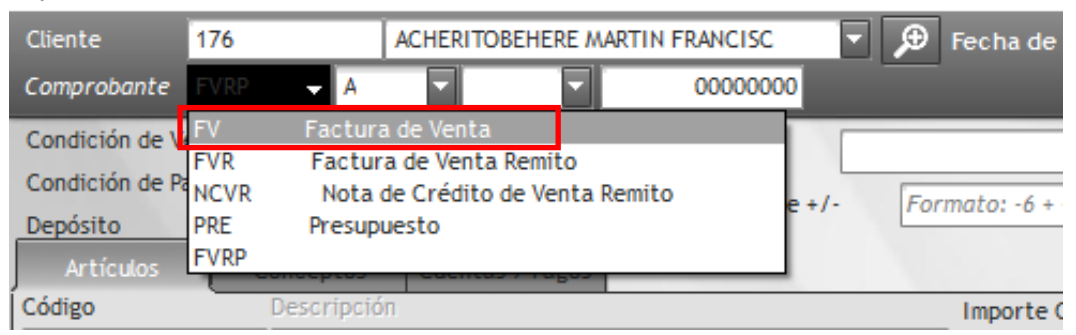

Revisar que los precio sean los indicados. En caso de tener que corregir un precio, nos posicionamos sobre el artículo en cuestión y desde el botón MODIFICAR hacer el cambio...

| 010101010101<br>01010101010<br>010101010<br>0101010<br>0101010<br>101010<br>10101<br>0101<br>01 | 0101010101010101010101<br>0101010101010101   | 0101010101010<br>01010101010101<br>0101010101 | 0101010101010<br>0101010101010<br>01010101010 | ndean bI                                                        | T>             | 0101010101<br>0101010101<br>1010101010<br>010101010<br>10101010<br>10101010<br>01010101<br>1010010 |
|-------------------------------------------------------------------------------------------------|----------------------------------------------|-----------------------------------------------|-----------------------------------------------|-----------------------------------------------------------------|----------------|----------------------------------------------------------------------------------------------------|
|                                                                                                 | MARTIN FRANCISC RI 20111823201               |                                               |                                               |                                                                 | ×              |                                                                                                    |
| Cliente 176<br>Comprobante FV                                                                   | ACHERITOBEHERE MARTIN FRA                    | NCISC 🔽 🗩 Fe<br>0000002<br>Selección de Artíc | echa de Factura 07.<br>Fecha de Pag<br>rulos  | 10/2016 Período IVA 10/2016<br>0 07/10/2016 Período IVA 10/2016 | No Auto-Numera |                                                                                                    |
| Condición de Pago Con                                                                           | ntado Ber                                    | Código                                        | CR 23652/D                                    | Ð                                                               |                |                                                                                                    |
| Depósito<br>Artículos Cor<br>Código D                                                           | Por<br>nceptos Cuentas / Pagos<br>escripción | Descripción                                   | ORIG CERRAD.PTAFORD                           | FOCUS 04/10 TRAS.ELECT Remito: (                                | J002-          |                                                                                                    |
| Código de Artículo                                                                              | Descripción de Artículo                      |                                               | -                                             |                                                                 | <u></u>        |                                                                                                    |
|                                                                                                 | A, <sup>♥</sup> Desc                         | Importe Compra                                |                                               | 1,00                                                            | Iva 🔍 🛠        |                                                                                                    |
| E S12YC                                                                                         | CHAMPION BUJIAENCENDIDO - Remito             | Cantidad                                      |                                               | 1,00 C/U                                                        | 826,00         |                                                                                                    |
| E 331                                                                                           | ORIG CERRAD.PTA FORD FOCUS 04/10             | Importe Con Iva                               | 1.90                                          | 0,00 Beneficio                                                  | 65,29 570.25   |                                                                                                    |
|                                                                                                 |                                              | Porcentajes (+/-)<br>Descuento/Aumento        |                                               | 0,00                                                            | 510,25         |                                                                                                    |
|                                                                                                 |                                              | Iva<br>Total Con Iva                          | 21 %                                          | 0,00                                                            |                |                                                                                                    |
|                                                                                                 |                                              |                                               |                                               |                                                                 |                |                                                                                                    |
| Importe Total                                                                                   |                                              |                                               | <u>A</u> ceptar                               | <u>C</u> ancelar 📎                                              | 221,24         |                                                                                                    |
| Cant.Productos                                                                                  | 3                                            |                                               |                                               |                                                                 |                |                                                                                                    |
| M                                                                                               | Agre                                         | egar 💾 <u>M</u> odific                        | ar <u>E</u> liminar                           | •                                                               |                |                                                                                                    |
| Lugar de Entrega                                                                                |                                              |                                               |                                               | Bonificación:                                                   |                |                                                                                                    |
|                                                                                                 |                                              |                                               |                                               | Importe Sub Total                                               | 3.221,00       |                                                                                                    |
|                                                                                                 |                                              |                                               |                                               | Importe Iva                                                     | 676,00         |                                                                                                    |
| 🕈 Iva 🔍 <sup>‡</sup> Imp. Net                                                                   | o 🤊 🕈 Imp. IVA 💝 Observacio                  |                                               |                                               | Importe Percepción:                                             |                |                                                                                                    |
| 21 % 3.22                                                                                       | 21,00 676,00                                 |                                               |                                               | Importe Total<br>Recibido:                                      | 3.898,00       |                                                                                                    |
|                                                                                                 |                                              | <u>G</u> uardar 📿                             | <u>C</u> ancelar 🔇                            | Importe a Cobrar<br>Cambio:                                     | 3.898,00       |                                                                                                    |

Esta factura es de CONTADO pero si el cliente no va a abonar la factura en su totalidad, se debe cambiar la condición a CUENTA CORRIENTE, guardar la factura. Y hacer luego el RECIBO correspondiente cuando efectúe el pago.

La condición de CONTADO / CUENTA CORRIENTE recordemos que siempre de cambia de la cabecera del comprobante.

| ACHERITOBEHERE MARTIN FRANCISC RI 20111823201 |                         |                              |                  |                 |                   |                  |                 |          |  |  |  |
|-----------------------------------------------|-------------------------|------------------------------|------------------|-----------------|-------------------|------------------|-----------------|----------|--|--|--|
| Cliente 176                                   | ACHERITOBE              | HERE MARTIN FRANCISC         | 🗩 Fecha de f     | actura 07/10    | / <b>2016 </b> Pe | ríodo IVA 10/201 | 6 🔽 📄 No Aut    | o-Numera |  |  |  |
| Comprobante FV                                | A 0001                  | 0000002                      |                  | Fecha de Pago   | 07/10/20          | 016 拱 Moneda     | s 🔽 1           |          |  |  |  |
| Condición de Venta                            | Cuenta Corriente        | Beneficio                    |                  |                 | Canal             |                  |                 |          |  |  |  |
| Condición de Pago                             | Contado Efectivo        | Porcentaje +/-               | Formato: -6 + -  | 9 + 6 + -2      | Vendedor          |                  |                 |          |  |  |  |
| Depósito                                      |                         | Y                            |                  |                 |                   |                  |                 | _        |  |  |  |
| Artículos                                     | Conceptos               |                              |                  |                 |                   |                  |                 |          |  |  |  |
| Código                                        | Descripción             |                              | Importe C        | /Iva Ve         | nta C/Iva         | Cantidad         |                 |          |  |  |  |
| Código de Artículo                            | Descripción de Artículo |                              |                  | 0,00            | 0,0               | 0,00             |                 | -        |  |  |  |
| ♥ Código                                      | ۹.+                     | Descripción                  |                  | 🕈 Prcio S\Iva 🔍 | ° ∪/м ۹           | 🕈 Cantidad 🔍     | 🕈 Total S\Iva 🔍 | ¥        |  |  |  |
| E S12YC                                       | CHAMPION BUJIAENO       | ENDIDO - Remito: 0002-000000 | 01               | 413,00          | C/U               | 2,00             | 826,00          | <u>^</u> |  |  |  |
| E 331                                         | FREMEC CABLE ACELE      | RADOR - Remito: 0002-0000000 | 2                | 165,00          | C/U               | 5,00             | 825,00          |          |  |  |  |
| CR 23652/D                                    | ORIG CERRAD.PTAFO       | RD FOCUS 04/10 TRAS.ELECT R  | emito: 0002-0000 | 744,00          | C/U               | 1,00             | 744,00          |          |  |  |  |
|                                               |                         |                              |                  |                 |                   |                  |                 |          |  |  |  |
|                                               |                         |                              |                  |                 |                   |                  |                 |          |  |  |  |
|                                               |                         |                              |                  |                 |                   |                  |                 |          |  |  |  |

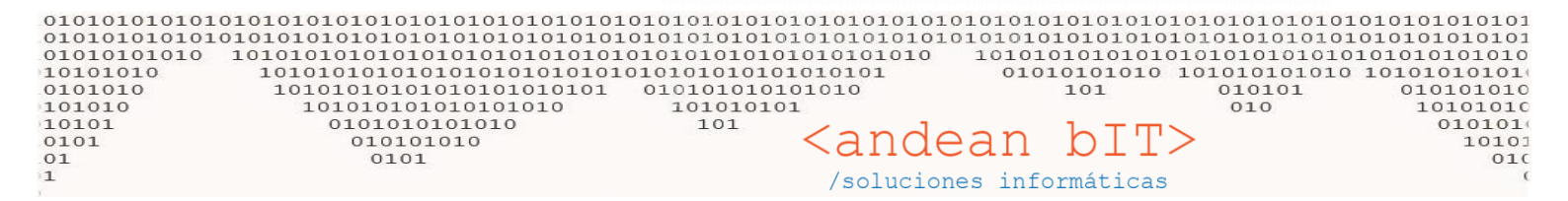

### Quedo a disposición!

Saludos!

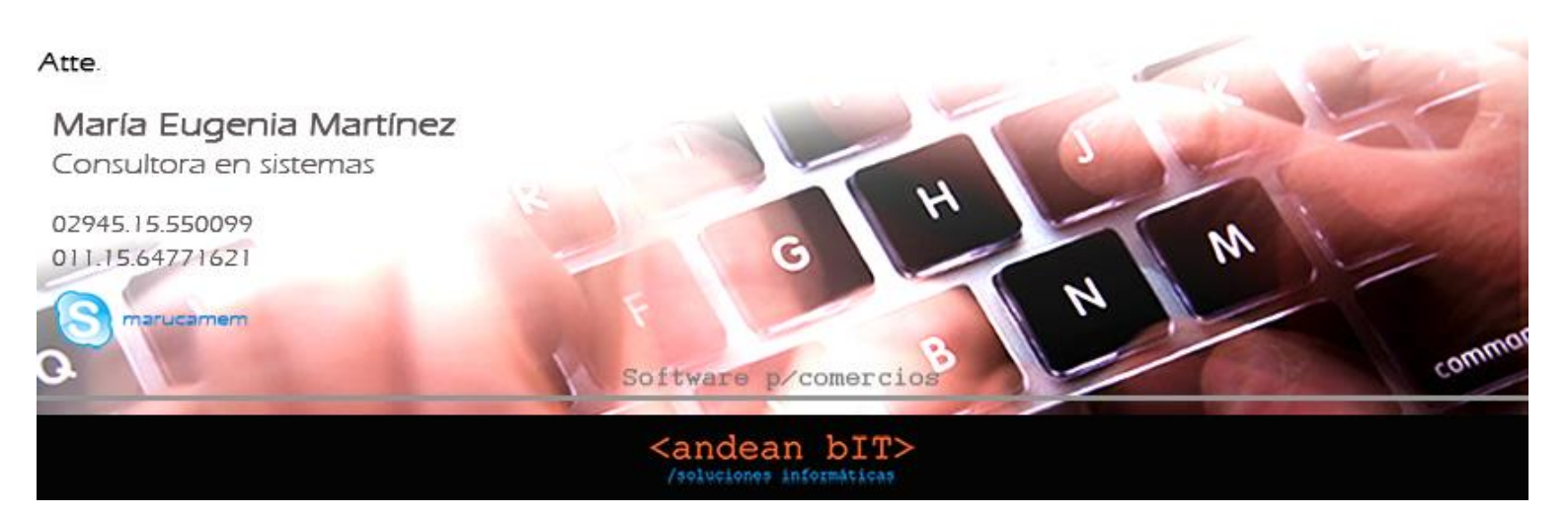